# Lab 03 - SDDC Networking & Native AWS Integration

## Introduction

One of the most compelling reasons to adopt VMware Cloud on AWS is to integrate your existing systems which sit in your VMware Cloud environment, with application platforms that reside in your AWS Virtual Private Cloud (VPC) environment. The integration which VMware and AWS have created allows for these services to communicate, for free, across a private network address space for services such as EC2 instances, which connect into subnets within a native AWS VPC, or with platform services that have the ability to connect to a VPC Endpoint, such as S3 Storage.

## **Understanding Integration with AWS Services**

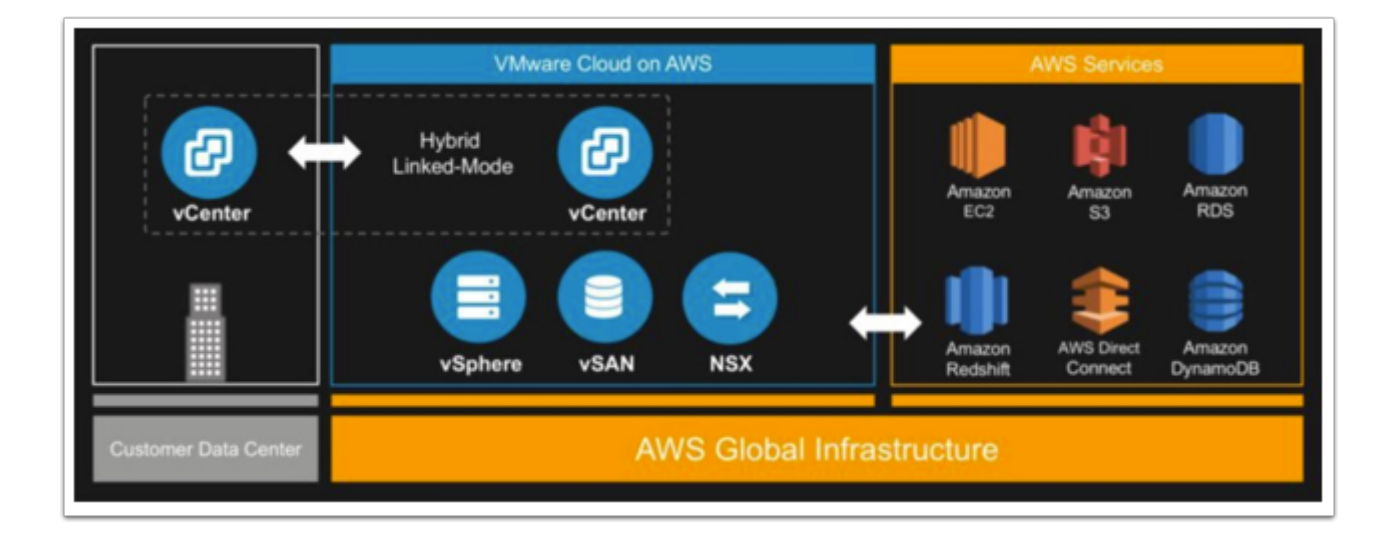

As the above diagram illustrates, the VMware stack not only sits next to the AWS services but is tightly integrated with these services. This introduces a new way of thinking about how to design and leverage AWS services with your VMware SDDC. Some integrations our customers are using include:

- VMware front-end and RDS backend
- VMware back-end and EC2 front-end

- AWS Application Load Balancer (ELBv2) with VMware front-end (pointing to private IPs)
- Lambda, Simple Queueing Service (SQS), Simple Notification Service (SNS), S3, Route53, and Cognito
- AWS Lex, and Alexa with the VMware Cloud APIs

These are only a few of the integrations we've seen. Many different services that can be integrated into your environment. In this exercise, we'll be exploring integrations with both AWS Simple Storage Service (S3) and AWS Relational Database Service (RDS).

## How are these integrations possible?

In addition to sitting within the AWS Infrastructure, there is an Elastic Network Interface (ENI) connecting VMware Cloud on AWS and the customer's Virtual Private Cloud (VPC), providing a high-bandwidth, low-latency connection between the VPC and the SDDC. This is where the traffic flows between the two technologies (VMware and AWS). To leverage native AWS services on your SDDCs, deploy your AWS EC2 workloads in the same availability zone to avoid cross-AZ traffic charges.

### How is traffic across the ENI secured?

From the VMware side (see image below), the ENI comes into the SDDC at the Compute Gateway (NSX Edge). This means, on this end of the technology we allow and disallow traffic from the ENI with NSX Firewall rules. By default, no ENI traffic can enter the SDDC. Think of this as a security gate blocking traffic to and from AWS Services on the ENI until the rules are modified.

On the AWS Services side, Security Groups are utilized. For those who are not familiar with Security Groups, they act as a virtual firewall for different services (VPCs, Databases, EC2 Instances, etc). This should be configured to deny traffic to and from the VMware SDDC unless otherwise configured.

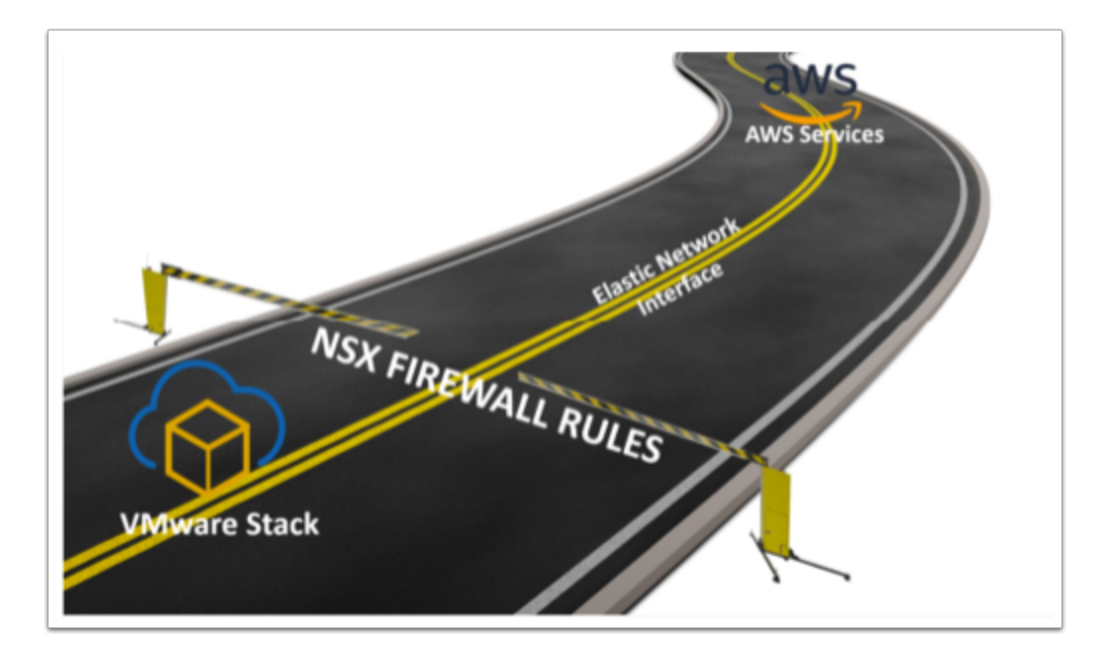

Note: There is a requirement in this lab to have completed all the steps in Lab 2
 Working with your SDDC.

## TASKS

In this lab, you will configure service integration and consumption between the SDDC and AWS Connected VPC. We will use the web server VMs you created in the previous lab to consume services in AWS. We start by consuming an RDS database. We then have optional exercises where you'll consume other services such as ELB, & NFS

In this exercise, everything has been configured on the AWS side for you. You will however walk through how to open AWS traffic to come in and out of your VMware Cloud on AWS SDDC.

## Task 1 - Create Security Groups

Before we can communicate between our SDDC and the connected VPC, we need to allow traffic through the ENI. We will start by create a security group we will use in the firewall rules to allow traffic to and from the AWS RDS.

1. In the VMware Cloud on AWS portal click the **OPEN NSX MANAGER** button

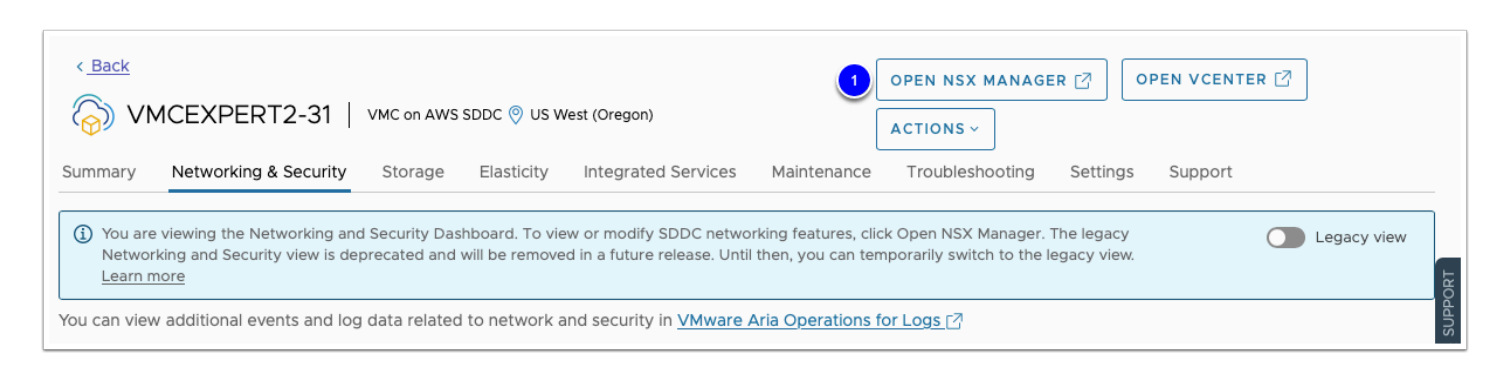

2. Click ACCESS VIA THE INTERNET to connect to NSX Manager UI

| Click ACCESS VIA THE INTERNET to connect to NSX Manager via the In | iternet. <u>Learn more</u>      |
|--------------------------------------------------------------------|---------------------------------|
|                                                                    | CLOSE 2 ACCESS VIA THE INTERNET |

- 3. Wait till page with NSX Manager will be loaded and you will see Overview dashboard.
- 4. Click on **Inventory** tab

| vmw NSX         |                                                                                                    |                                                                   | ¢ | ?`∳                 | vmcexpert2-3  | 1@ × |
|-----------------|----------------------------------------------------------------------------------------------------|-------------------------------------------------------------------|---|---------------------|---------------|------|
| Home Networking | Security Inventory Plan & Troubleshoot                                                                                                    | System                                                            |   |                     |               |      |
| Overview Alar   | ms                                                                                                    |                                                                   |   | ٥                   | Documentation |      |
|                 |                                                                                                    |                                                                   |   | GET ST              | ARTED         |      |
| 3               | VPN Public IP: 54.149.134.153<br>Management Gateway<br>VPN Public IP: 54.149.134.153<br>NSX, vCenter, Gateway<br>NSX, vCenter, ESXi<br>NSX, vCenter, ESXi<br>10.23112.0/22<br>Infrastructure Subnet: 10.23112.0/22<br>Infrastructure Subnet: 10.23112.0/22<br>Gateway Firewall Rules: 4<br>Groups: 3 | No IPsec VPN Configured No Direct Connect Private VIFs Configured |   | es / External sites |               |      |

- 5. Click **Groups** in the left pane
- 6. Click Compute Groups
- 7. Click ADD GROUP
- 8. Name: PhotoAppVM
- 9. Click the **Set** link

| vmw NSX              |                           |                  |        |                 |                 | 🗘 (?) - 🔆 instructor0 | 1@v ~ |
|----------------------|---------------------------|------------------|--------|-----------------|-----------------|-----------------------|-------|
| Home Networking Secu | urity Inventory Plan & Tr | ubleshoot System |        |                 |                 |                       |       |
| *                    | Groups                    |                  |        |                 |                 |                       | ?     |
| Groups 5             | 7 ADD GROUP               |                  |        |                 |                 |                       |       |
| ତ Profiles           | Name                      |                  | Туре 🕦 | Compute Members | Where Used      | Status                |       |
|                      | V 8 PhotoApp              | им               |        | 9 Set           |                 |                       |       |
|                      | Description               | Description      |        | Tags            | Max 30 allowed. |                       |       |
|                      | SAVE                      | CANCEL           |        |                 |                 |                       |       |

- 10. In the popup, Select Members Tab
- 11. From the Drop Down change the Category from **Groups** to **Virtual Machines**
- 12. Check the box next to **webserver01** and **webserver02**
- 13. Click Apply
- 14. Click Save

| Set    | Mer                | nbe     | rs   PhotoAppVM           | I                      |                          |               |                              |                               |       | × |
|--------|--------------------|---------|---------------------------|------------------------|--------------------------|---------------|------------------------------|-------------------------------|-------|---|
| To ad  | ld com             | oute m  | nembers to a Group, you c | an statically or dynam | nically add members to a | a group.      |                              |                               |       |   |
| Group  | o Type (           | D (     | 🖸 Generic 🛛 🔿 IP Addre    | esses Only             |                          |               |                              |                               |       |   |
| Mem    | bership            | o Crite | ria (00000 Members (2)    | IP Addresses (0)       | MAC Addresses (0)        | AD Groups (0) |                              |                               |       |   |
| Catego | ° <mark>11)</mark> | Virtua  | I Machines (2) ∨          |                        | Source                   | Tags          | Filter by Na<br>             | me, Path and m<br>Power State | ore - | = |
| 12     |                    |         | webserver01               |                        | esx-10.40.0.68           |               | Ubuntu<br>Linux (64-<br>bit) | Running                       |       |   |
|        |                    |         | webserver02               |                        | esx-10.40.0.68           |               | Ubuntu<br>Linux (64-<br>bit) | Running                       |       |   |

## Task 2 - Create Gateway Firewall rule

We will now create the required firewall rules to allow the PhotoAppVM access to Services running in the Connected VPC and vice versa.

- 1. If your NSX Manager UI tab is active then go to step #3. If you already closed NSX Manager tab then Select your SDDC, if you aren't currently within it, then click **View Details**
- Click the OPEN NSX MANAGER button and click ACCESS VIA THE INTERNET to connect to NSX Manager UI. Wait till page with NSX Manager will be loaded and you will see Home -Overview dashboard.
- 3. Click **Security** tab in your NSX Manager UI
- 4. Click Gateway Firewall in the left pane
- 5. Click and select Compute Gateway
- 6. Click +ADD RULE
- 7. Click on the "New Rule" Text and enter AWS Inbound
- 8. Hover over the Source field and click on the blue Edit Pencil
- 9. In the popup, Select Connected VPC Prefixes
- 10. Click Apply
- 11. Hover over the **Destination** field and click on the blue **Edit icon**
- 12. In the popup, Select **PhotoAppVM**
- 13. Click Apply
- 14. Leave Service as **Any**
- 15. Leave applied to as All Uplinks
- 16. **REPEAT STEPS: 4 13** to create an additional rule with the following changes:
  - Name: AWS Outbound

- Source: **PhotoAppVM**
- Destination: Connected VPC Prefixes
- Service: MySQL
- 17. **REPEAT STEPS: 4 13** to create a third rule with the following changes:
  - Name: Public In
  - Source: Any
  - Destination: PhotoAppVM
  - Services: HTTP
- 18. To the far right of each rule click the **GEAR**
- 19. Slide the **Slider** in the Dialog to **enable** logging
- 20. Click APPLY
- 21. Click **PUBLISH** to save and activate the rules

**Note:** Make sure to leave **All Uplinks** in the **Applied To** section.

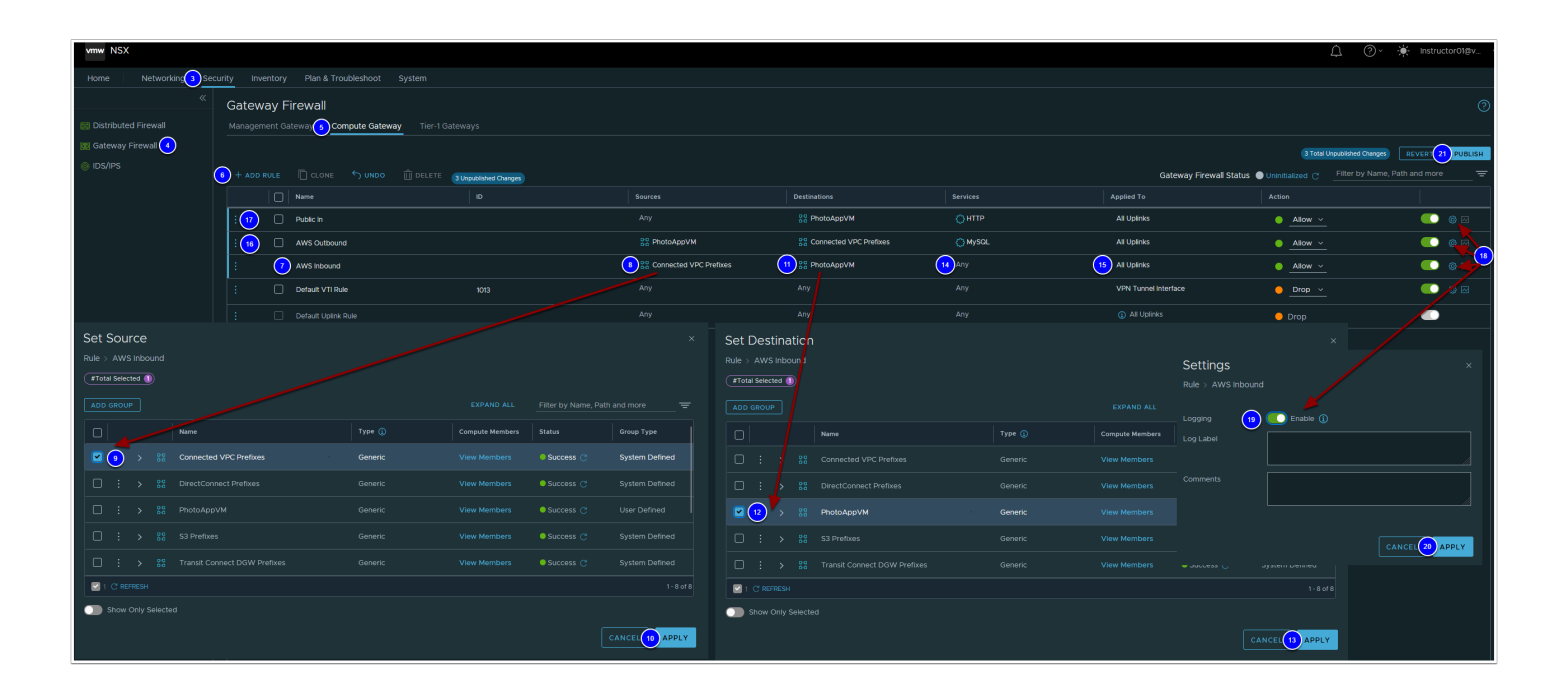

## Task 3 - Request a public IP address

The PhotoAppVM (webserver01) currently has a private IP address (10.10.X.X) and thus not internet routable. to allow public internet access to the VM You'll first need to request a Public IP address. After the public IP address is provisioned, you will configure NAT to direct traffic from the public IP address to the private IP address of the PhotoAppVM. You can request public IP addresses to assign to workload VMs to allow access to these VMs from the internet. VMware Cloud on AWS provisions the IP address from AWS.

As a best practice, release the public IP addresses that are not in use.

- 1. In your vCenter interface for VMware Cloud on AWS, find your **Webserver01** VM you deployed, and ensure it has been assigned an IP address as shown in the graphic.
- 2. Take note of the IP address (Record the IP in the Excel Workbook provided)

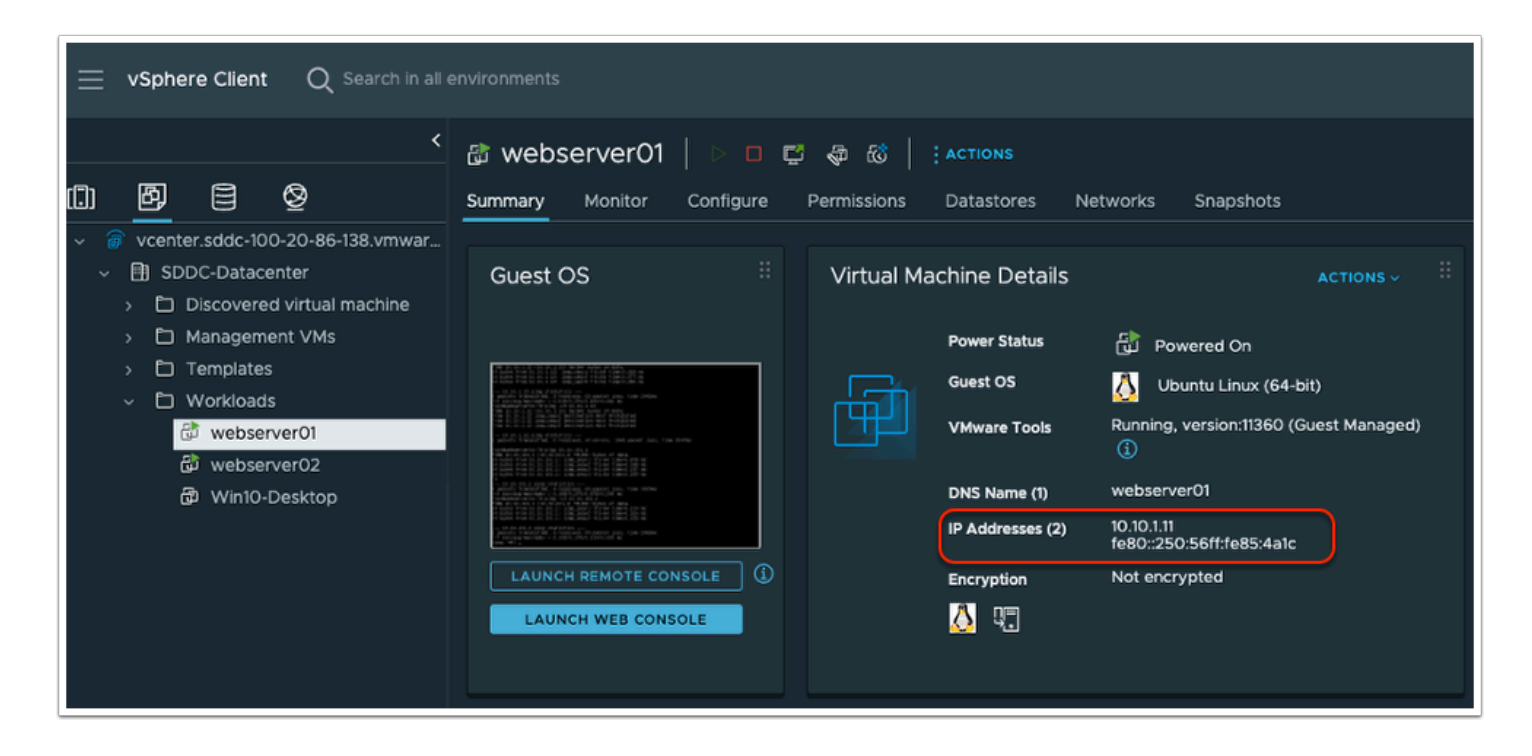

- 3. Go back to your NSX Manager UI on the **Networking** tab in order to request a Public IP address
- 4. Click **Public IPs** in the left pane
- 5. Click on **REQUEST NEW IP**
- 6. In the notes area type **PhotoAppIP**
- 7. Click SAVE
- 8. Take note of and record this Public IP address

The Public IP address will be used in the next task to setup Network Address Translation (NAT) for webserver01

| vmw NSX               |                                                                             | $\hat{\Box}$ | ? · · | ∳- Instruc | :tor01@v ~    |
|-----------------------|-----------------------------------------------------------------------------|--------------|-------|------------|---------------|
| Home 3 Networking Sec | urity Inventory Plan & Troubleshoot System                                  |              |       |            |               |
| *                     | Public IPs                                                                  |              |       |            | ?             |
| Connectivity          | REQUEST NEW IP                                                              |              |       |            |               |
| ① Tier-1 Gateways     | Dublic ID Notae                                                             |              |       |            |               |
| 🔄 Segments            |                                                                             |              |       |            |               |
| Network Services      | <request a="" ip="" new="" public=""> 6 PhotoAppIP  7 SAVE CANCEL</request> |              |       |            |               |
| ⇒• NAT                |                                                                             |              |       |            |               |
| Cloud Services        | Public IPs                                                                  |              |       |            |               |
| Direct Connect        | REQUEST NEW IP                                                              |              |       |            |               |
| Transit Connect       | Public IP Notes                                                             |              |       |            |               |
|                       | 52.36.176.222     PhotoApplP                                                |              |       |            |               |
|                       |                                                                             |              |       |            |               |
| IP Management         |                                                                             |              |       |            |               |
| E DNS                 |                                                                             |              |       |            |               |
| Settings              |                                                                             |              |       |            | No Public IPs |

## Task 4 - Create a NAT Rule

- 1. Click **NAT** in the left pane
- 2. Click ADD NAT RULE
- 3. Name: PhotoApp NAT
- 4. Public IP: From Task 3 (it should auto populate, but if it does not, select it)
- 5. Service: All Traffic (no change)
- 6. Internal IP: <IP address of your **Webserver01** VM you noted in task 2.1> See your Excel workbook for this IP if you've forgotten it
- 7. Logging: **YES** (Move the **Slider** to the right)
- 8. Click **SAVE**

| vmw NSX           |                                                                                |                           |
|-------------------|--------------------------------------------------------------------------------|---------------------------|
| Home Networking S | ecurity Inventory Plan & Troubleshoot System                                   |                           |
| «                 | NAT                                                                            | ?                         |
| Connectivity      | 2 Internet Tier-1 Gateway                                                      |                           |
| ① Tier-1 Gateways | ADD NAT RULE COLLAPSE ALL                                                      |                           |
| 💼 Segments        | Name         Public IP         Service         Public Port         Internal IP | Internal Port Firewall () |
| Network Services  | ✓ ③ PhotoApp NAT ④ 52.36.176.222 ⊗ ✓ ⑤ All Traffic ⊗ ✓ Any ⑥ 10.10.1.11        | Match Intern              |
| VPN               | Logging (7) (C) Yes (0) Rule Enabled                                           | Yes                       |
|                   | Description                                                                    |                           |
| Cloud Services    |                                                                                |                           |
| 🚳 Direct Connect  | 8 SAVE CANCEL                                                                  |                           |
| 🚯 Transit Connect |                                                                                |                           |

## Task 5 - View AWS RDS Instance and Security Settings

Amazon RDS makes it easy to set up, operate, and scale a relational database in the cloud. It provides cost-efficient and resizable capacity while automating time-consuming administration tasks such as hardware provisioning, database setup, patching, and backups. It frees you to focus on your applications so you can give them the fast performance, high availability, security, and compatibility they need.

In this exercise, you will be able to integrate a VMware Cloud on AWS virtual machine to work in conjunction with a relational database running in Amazon Web Services (AWS) that has been previously set up on your behalf.

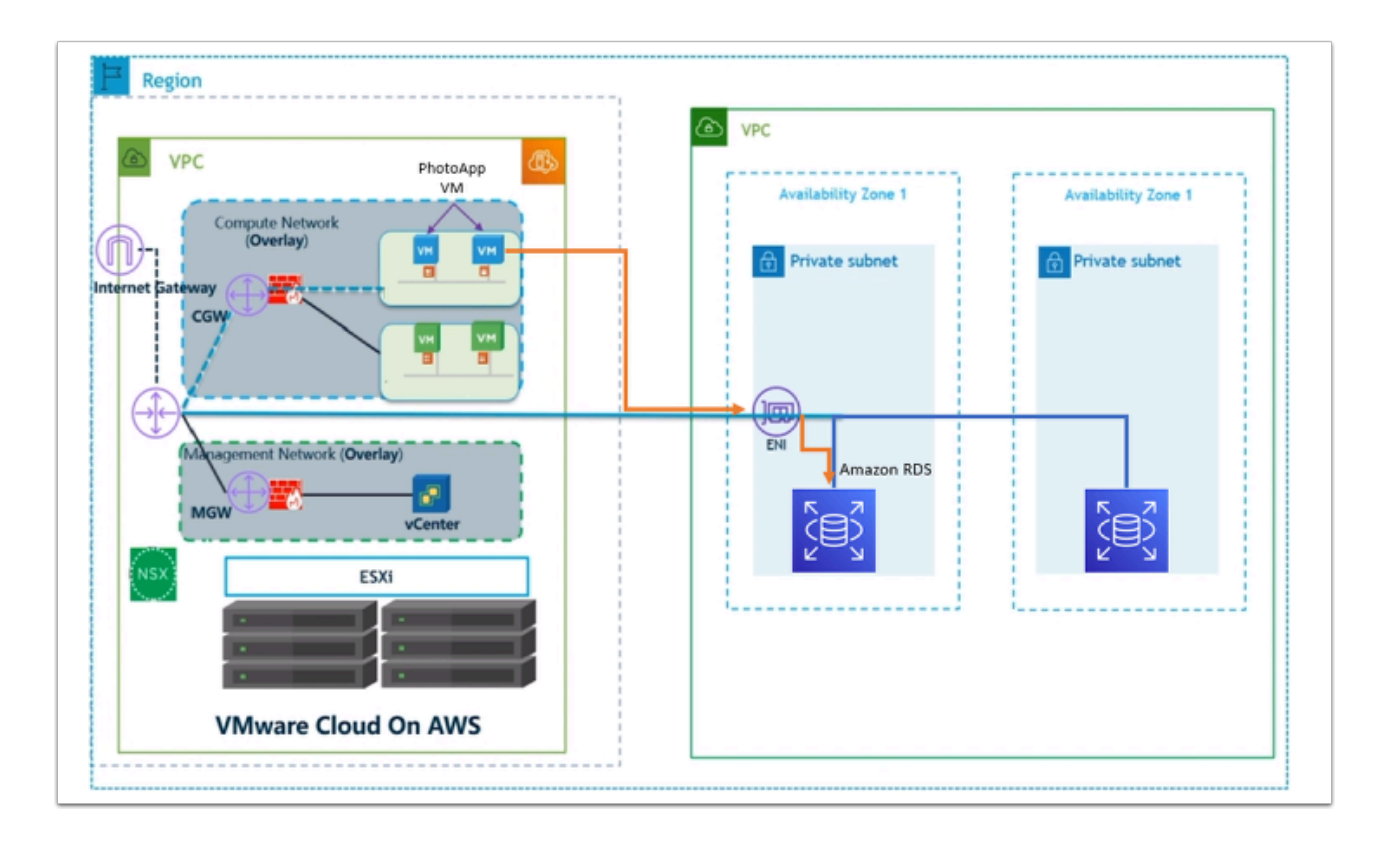

On your browser, open a new tab and go to: https://vmcexpert{#}.signin.aws.amazon.com/ console where {#} indicates your AWS environment (1, 2 or 3)

The Credentials below are from the AWS Console portion of your student lab assignment sheet

- 1. Account ID or alias: vmcexpert# i.e vmcexpert1, vmcexpert2 or vmcexpert3
- 2. IAM user name: VMCEXPERT#-XX(where # is your Environment ID and XX is the number assigned to you)
- 3. Password:

#### <AWS Console PW provided By your instructor>

4. Click Sign In

| aws                                     |
|-----------------------------------------|
| Sign in as IAM user                     |
| Account ID (12 digits) or account alias |
| vmcexpert1                              |
| IAM user name                           |
| kmcexpert1-01                           |
| Password                                |
|                                         |
| Remember this account                   |
| Sign in                                 |
| Sign in using root user email           |
| Forgot password?                        |
|                                         |

- Make sure the region selected is US West (Oregon) us-west-2 If you are using vmcexpert1 or vmcexpert2 environments or chose Europe (Frankfurt) eu-central-1, if your using vmcexpert3 or your instructor instructs you to do so.
- 6. Expand the Services drop down
- 7. Select Database
- 8. Select RDS

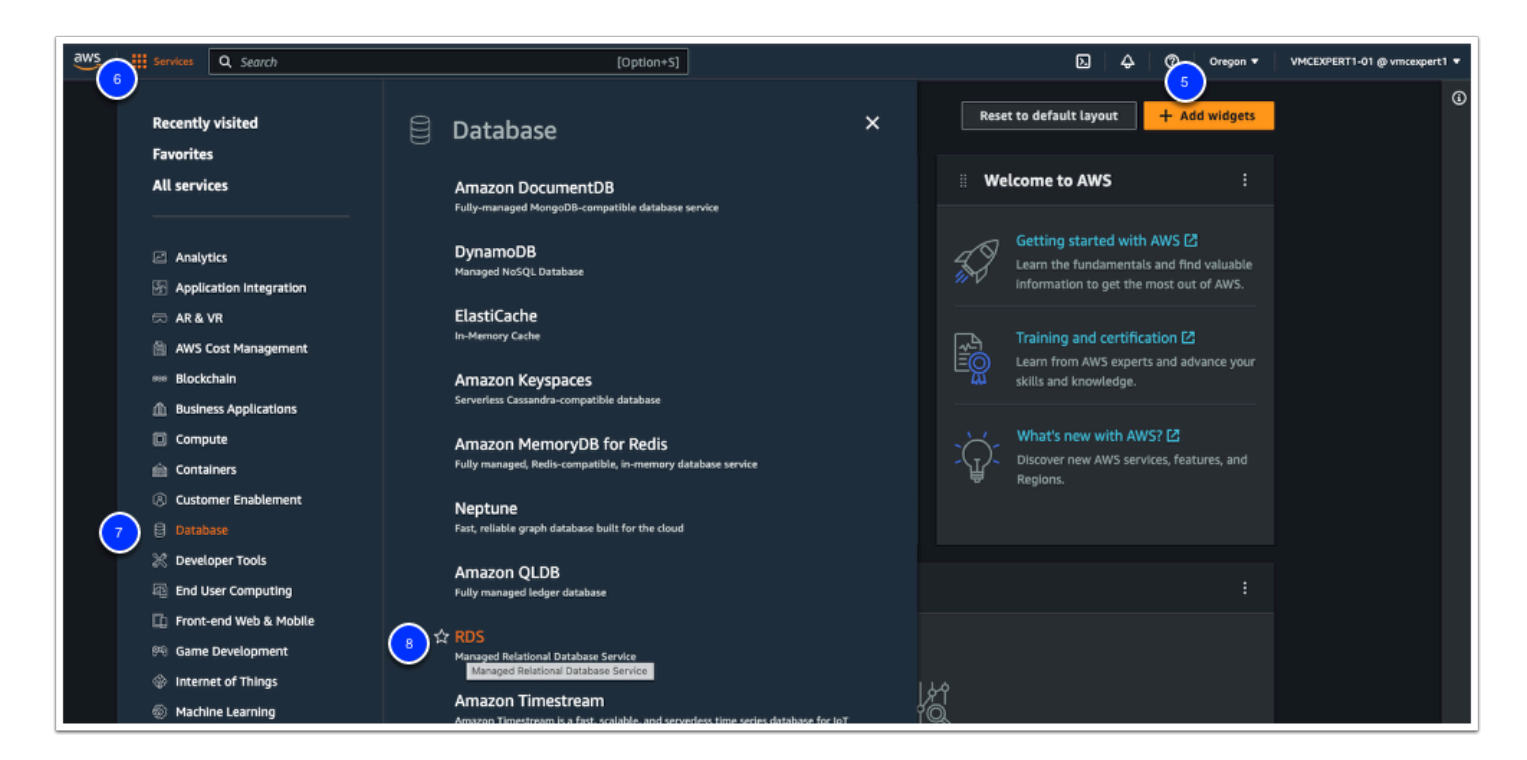

- 9. In the **Amazon RDS** left pane click on **Databases**
- 10. Search for your student number (i.e. 01 through 31)
- 11. Click the blue text under the **DB Identifier** column for the RDS instance that corresponds to your designated student number
- 12. Ensure that you are on the **Connectivity & Security** Tab.
- 13. Look inside the **Security subsection** at the **Public Accessibility** details. You may need to scroll down
- 14. Note the name and click on the link under VPC Security Groups

Note the RDS instance is not publicly accessible, meaning this instance can only be accessed from within AWS.

| Amazon RDS $	imes$                                                             | RDS > Databases                                                                                                    |                                                                                                    |                                                                  |                                                                   |                           |
|--------------------------------------------------------------------------------|----------------------------------------------------------------------------------------------------|----------------------------------------------------------------------------------------------------|------------------------------------------------------------------|-------------------------------------------------------------------|---------------------------|
| Dashboard                                                                      | Amazon DevOps Guru is turned on, but you                                                                                   | u lack permissions to see the insight:                                                                   | s. Request permissions from your a                               | ccount administrator. Learn more [                                | 2 ×                       |
| Query Editor                                                                   |                                                                                                    |                                                                                                    |                                                                  |                                                                   |                           |
| Performance insights<br>Snapshots<br>Exports in Amazon S3<br>Automated backups | Consider creating a Blue/Green Deploy<br>You may want to consider using Amazon<br>environment for changes to production of | ment to minimize downtime durin<br>n RDS Blue/Green Deployments and<br>databases. RDS User Guide 🔀 Auror | g upgrades<br>minimize your downtime during up<br>a User Guide 🛃 | igrades. A Blue/Green Deployment                                  | provides a staging        |
| Reserved instances<br>Provies                                                  | Databases                                                                                                    | Group re                                                                                                 | esources C Modify                                                | Actions <b>v</b> Restore f                                        | rom S3 Create database    |
|                                                                                | 10 Q 01                                                                                                    |                                                                                                    | ×                                                                |                                                                   | < 1 >   ©                 |
| Subnet groups<br>Parameter groups                                              | DB identifier                                                                                                    | vmc-vmcexpert1-01db                                                                                      |                                                                  |                                                                   | Modify Actions V          |
| Option groups<br>Custom engine versions                                        | • (11) vmc-vmcexpert1-01db                                                                                                 | Summary                                                                                                  |                                                                  |                                                                   |                           |
|                                                                                |                                                                                                    | DB Identifier<br>vmc-vmcexpert1-01db                                                                     | CPU 5.17%                                                        | Status<br>Ø Available                                             | Class<br>db.t2.micro      |
|                                                                                |                                                                                                    | Role<br>Instance                                                                                         | Current activity 0 Connections                                   | Engine<br>MySQL Community                                         | Region & AZ<br>us-west-2a |
|                                                                                |                                                                                                    | Connectivity & security Monitoring                                                                       | Logs & events Configuration M                                    | laintenance & backups Tags                                        |                           |
|                                                                                |                                                                                                    | Endpoint & port<br>Endpoint<br>vmc-vmcexpert1-01db.cdwdkiqp&run.us-                                      | Networking<br>Availability Zone<br>us-west-Za                    | Security<br>VPC security groups<br>VMCEXPERT1-01-RDS-inbound (sg- |                           |
|                                                                                |                                                                                                    | west-2.rds.amazonaws.com<br>Port<br>3306                                                                 | VPC<br>VMCEXPERT1-01 (vpc-<br>079feb893ebd82776) 13              | Oddee7d7107895467}<br>⊘ Active<br>Publicly accessible<br>No       |                           |
|                                                                                |                                                                                                    |                                                                                                    | Subnet group<br>vmcexpert1-01subnetgroup                         | Certificate authority Info<br>rds-ca-2019                         |                           |
|                                                                                |                                                                                                    |                                                                                                    | Subnets<br>subnet-03dd8383806bd007f<br>subnet-09a5e5a45037004b3  | Certificate authority date<br>August 22, 2024, 11:08 (UTC-06:00)  |                           |

- 15. Check the box next to your **security group** ie. VMCEXPERT#-XX-RDS-Inbound (may not match your student number).
- 16. Click on the **Inbound rules** tab in the pane below
- 17. Review the Inbound rules, and note that your PhotoAppVM should be allowed access to TCP Port 3306
- 18. Click **Outbound rules** tab
- 19. You can see **All traffic** (internal to AWS) is allowed; this includes your VMware Cloud on AWS SDDC logical networks.

| Security Groups (1/1) mis                                                                                                    | C Actions 🔻                                   | Export security groups to CSV                                                                                               | Create security group                                                           |
|----------------------------------------------------------------------------------------------------|-----------------------------------------------|----------------------------------------------------------------------------------------------------|---------------------------------------------------------------------------------|
| Q Filter security groups                                                                                                    |                                               |                                                                                                    | < 1 >                                                                           |
| search: sg-02dee7d710f8954e7 X                                                                                                    |                                               |                                                                                                    |                                                                                 |
| Security group ID ⊽ Security group                                                                                                    | name 🔻 VPC ID                                 | ত Description অ                                                                                                    | v Owner ⊽ Int                                                                   |
| Sg-02dee7d710f8954e7 VMCEXPERT1-<br>5                                                                                                    | 01-RDS vpc-079feb893ebd                       | 82776 🖸 VMCEXPERT1-01-RDS                                                                                                   | 011727134347 2 F                                                                |
|                                                                                                    |                                               |                                                                                                    |                                                                                 |
| sg-02dee7d710f8954 VMCEX/PERT1-<br>by Charles Outbound rules Tags<br>sg-02der/071069546 2-MCEX/PERT1-01-805 Inbound<br>betwin Weinstein 2-MCEX/PERT1-01-805 Inbound<br>Details Inbound rules Tags                                                                                                    |                                               |                                                                                                    |                                                                                 |
| Inbound rules (2)                                                                                                    |                                               | C Manage tags Edit Inbound rules                                                                                            |                                                                                 |
| Q. Fitter security group rules                                                                                                    |                                               | < 1 >   @                                                                                                    |                                                                                 |
| Q. Filter uscurity group rules         IP version         V         Type         V           Name         17         Security group rule         IP version         V         Type         V           uscutture         19         V         V         V         V         V                                                                                                    | Protocol V Port range                         |                                                                                                    |                                                                                 |
| Q. There serving yange notes           Name           10           yep-ctsde/TraitedSt91s           PH           yep-ctsde/TraitedSt91s           PH           w100, Juners           w100, Juners           w100, Juners                                                                                                    | Protocol V Port range<br>TCP 3306<br>TCP 3306 | <ul> <li>\$ource</li> <li>\$ource</li> <li>0 Escription</li> <li>10.10.0/16</li> <li>-</li> <li>67.198.12.121/32</li> </ul> |                                                                                 |
| A There security group note     Age of the distance of the distance of th | Protocol V Port range<br>TCP 3366<br>TCP 3306 |                                                                                                    |                                                                                 |
| C Thir sound yang has     Sound y group hile. V     Sound y group hile. V     Sound y group | Protocol V Port range<br>TCP 3306<br>TCP 3306 |                                                                                                    | G Managa taga Edit curbeund r                                                   |
| Alter sounds graap Alle     Processing graap Alle     Processing graap Alle     Sounds graap Alle     Processing graap Alle     Processing graap Alle                                                                                                    | Protocol V Port-range<br>TCP 3306<br>TCP 3306 |                                                                                                    | G Minage tags fill to the under                                                 |
| Atter sound y page Alle     Tor sound y prog Alle     Tor sound y prog Alle     South y prog Alle     Tor sound y prog Alle     Tor sound y pro | Protocol V Port range<br>TOY 3300<br>TOY 3306 |                                                                                                    | G     Manage tagi     Edit outbound n       < 1 >       v     Description     v |

• Note: VMware Cloud on AWS establishes routing in the default VPC Security Group, RDS can leverage this or create its own

## Task 6 - View the AWS RDS ENI Settings

AWS Relational Database Service (RDS), also creates its own Elastic Network Interface (ENI) for access which is separate from the ENI created by VMware Cloud on AWS.

- 1. Click on the Services drop down to go back to the Main Console
- 2. Click on **Compute**
- 3. Click on **EC2**

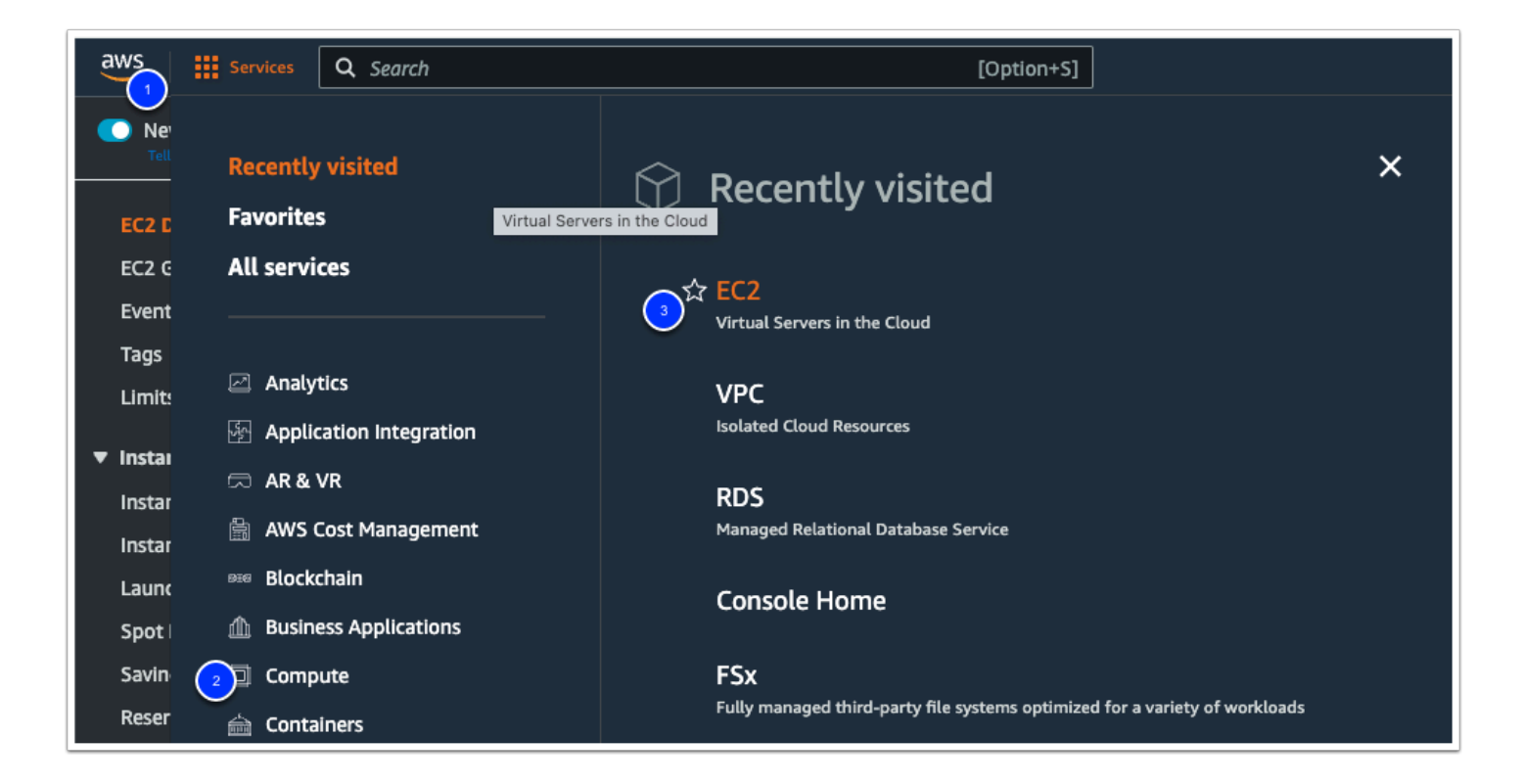

All Student environments belong to the same AWS account, therefore, hundreds of ENI's may exist. We will search for RDS to trim the results.

- 4. Under **Network & Security** in the left panel click on **Network Interfaces.** (you may have to scroll down)
- 5. Type **RDS** in the search area and press Enter to add a filter
- 6. Expand the Security Group name column to see the names
- 7. Find your **VMCEXPERT#-XX-RDS-Inbound** security group corresponding to your student number and check the box on the left (Don't click on the blue link)
- 8. Once selected, look in the details pane below to find the **Private IPv4 address.** (you may have to scroll down)
- 9. Copy this address to your notes for the next step

| aws Services Q Search                                                                        | [Option+5]                                                                                                    |                                                                                                    | ∑                                                                             |
|----------------------------------------------------------------------------------------------|----------------------------------------------------------------------------------------------------|----------------------------------------------------------------------------------------------------|-------------------------------------------------------------------------------|
| Spot Requests<br>Savings Plans<br>Reserved Instances<br>Dedicated Hosts                      | Network interfaces (1/2) Info<br>Q. RDS<br>S X Clear filters                                                                                                    | ×                                                                                                    | C Actions                                                                     |
| Scheduled Instances<br>Capacity Reservations                                                 | ■         Name         ▼         Network interface ID         ▼         Subnet ID           □         -         eni-045a29fc865d96b1c         subnet-03dd838380           ☑         -         eni-05eb2b13050d74898         subnet-00bf274057 | ♥         VPC ID         ♥         Availability Zone         ♥         S           i6bd007f [2]         vpc-079feb893ebd82776 [2]         us-west-2a         N           8180e68 [2]         vpc-0e7548418f524a9bb [2]         us-west-2a         N | Security group names  VINCEXPERT 1-01-RDS-Inbound VINCEXPERT 1-02-RDS-Inbound |
| AMis<br>AMi Catalog<br>• Elastic Block Store<br>Volumes<br>Snapshots<br>Lifecycle Manager    |                                                                                                    |                                                                                                    |                                                                               |
| Network & Security     Security Groups     Elastic IPs     Placement Groups     Key Pairs    | Network interface: eni-05eb2b13050d74898                                                                                                    | =                                                                                                    | True                                                                          |
| <ul> <li>✓ Load Balancing</li> <li>Load Balancers</li> <li>Target Groups</li> </ul>          | Private IPv4 address<br>D 172.202.0.238<br>Public IPv4 address<br>-                                                                                                    | Private IPv4 DNS<br>D Ip-172-202-0-238.us-west-2.compute.Internal<br>Public IPv4 DNS<br>-                                                                                                    | Elastic Fabric Adapter<br>False<br>IPv6 addresses<br>-                        |
| <ul> <li>Auto Scaling</li> <li>Launch Configurations</li> <li>Auto Scaling Groups</li> </ul> | Secondary private IPv4 addresses<br>-<br>MAC address<br>1 02:2c:e4:b1:c1:cd<br>2 Instance details                                                                                                    | Association ID<br>-<br>IPv4 Prefix Delegation<br>-                                                                                                    | Elastic IP address owner<br>-<br>IPv6 Prefix Delegation<br>-                  |

## Task 7 - Configure & Test the PhotoApp against the AWS

You will now access the PhotoApp and update it's Database Connection (DSN - Data Source Name) by pointing it to the RDS instance. Once this is done you'll test the app by uploading some photos into the gallery.

- 1. Click the VMC on AWS browser Tab and Click the Open vCenter button
- 2. Click Show Credentials
- 3. Copy the **password** and click **Open vCenter**
- 4. Log into vCenter as:
  - Username: Cloudadmin@vmc.local
  - Password: {Your\_Saved\_CloudAdmin\_Password\_From\_Step\_3}
- 5. Click on **webserver01** in the Inventory on the left (you may have to expand the inventory)
- 6. Click on Launch Web Console
- 7. In the **webserver01** browser tab, log into the Virtual Machine as:
  - Login: root
  - Password: VMware1!

| vSphere Client Q Search in all environment                              | ents                                                                                                    |                    |                  |                                        |
|-------------------------------------------------------------------------|----------------------------------------------------------------------------------------------------|--------------------|------------------|----------------------------------------|
| <<br>ጠ                                                                  |                                                                                                    | D 🗳 🚭 😂            | ACTIONS          |                                        |
| vcenter.sddc-52-38-206-216.vmwarevmc.com                                | Summary Monitor Contig                                                                                                    | ire Permissions    | Datastores Ne    | etworks Snapshots                      |
| <ul> <li>✓ ■ SDDC-Datacenter</li> <li>✓ ■ Cluster-1</li> </ul>          | Guest OS                                                                                                    | III Virtual Ma     | achine Details   | ACTIONS ~                              |
| 10.201.2.4 Compute-ResourcePool                                         |                                                                                                    | -                  | Power Status     | Powered On                             |
| 5 🗟 webserver01                                                         | $ \begin{array}{c} \log (2n+2) & = 0 \\ \log (2n+2) & = 0 \\ \log (2n+2) & = 0 $ |                    | Guest OS         | 👌 Ubuntu Linux (64-bit)                |
| ট webserver02<br>聞 Win10-Desktop                                        | Control of a second second                                                                                                    |                    | VMware Tools     | Running, version:11360 (Guest Managed) |
| > @ Mgmt-ResourcePool                                                   | 41 Fight of the first first of the started of the start is a start of the start of the start                                                                                                    |                    | DNS Name (1)     | webserver01                            |
|                                                                         | The second second secon                                                                                                    |                    | IP Addresses (2) | 10.10.1.12<br>fe80::250:56ff:feb2:22de |
|                                                                         | LAUNCH REMOTE CONSOLE                                                                                                    |                    | Encryption       | Not encrypted                          |
| C                                                                       | 6 LAUNCH WEB CONSOLE                                                                                                    |                    | 실 🦷              |                                        |
|                                                                         |                                                                                                    |                    |                  |                                        |
|                                                                         | VM Hardware                                                                                                    |                    |                  | II PCI Devices                         |
|                                                                         | 200                                                                                                    | U(s) 91 MHz used   |                  |                                        |
|                                                                         | 198                                                                                                    | 1 GB memory active |                  |                                        |
| Ubuntu 20.04.3 LTS webs                                                 | server01 tty1                                                                                                    |                    |                  |                                        |
| Hint: Num Lock on                                                       |                                                                                                    |                    |                  | (i)<br>No PCI devices                  |
| ▶ R (7) webserver01 login: root<br>Password:<br>Welcome to Ubuntu 20.04 | 4.3 LTS (GNU/Linux 5.4.                                                                                                    | 0–131–generic      | ×86_64)          |                                        |

We will now modify the Lychee environmental file. This file will be used later to connect to the RDS database and configure the required database tables

7. In the **webserver01** Console, navigate to the Lychee application directory make a copy of the .env file and open it in an editor by typing the following commands

```
cd /var/www/html/Lychee
cp .env .env_orig
nano .env
```

#### Click to copy

root@webserver01:~# cd /var/www/html/Lychee
root@webserver01:/var/www/html/Lychee# cp .env .env\_orig
root@webserver01:/var/www/html/Lychee# nano .env

- 9. With the environment file opened, modify the following values:
  - App\_URL: {Replace\_the\_IP\_With\_the IP\_address\_of your\_WebServer01}
  - DB\_HOST: {Replace\_the\_IP\_with\_the\_IP\_address\_of\_the\_RDS\_DB} NOTE: This IP was recorded in Task 6, Step 9
  - DB\_PASSWORD: {AWS\_Console\_Password\_Provided\_By\_your\_Instructor}

The DB Password is the same one you used to log in to the AWS Console in Task 5

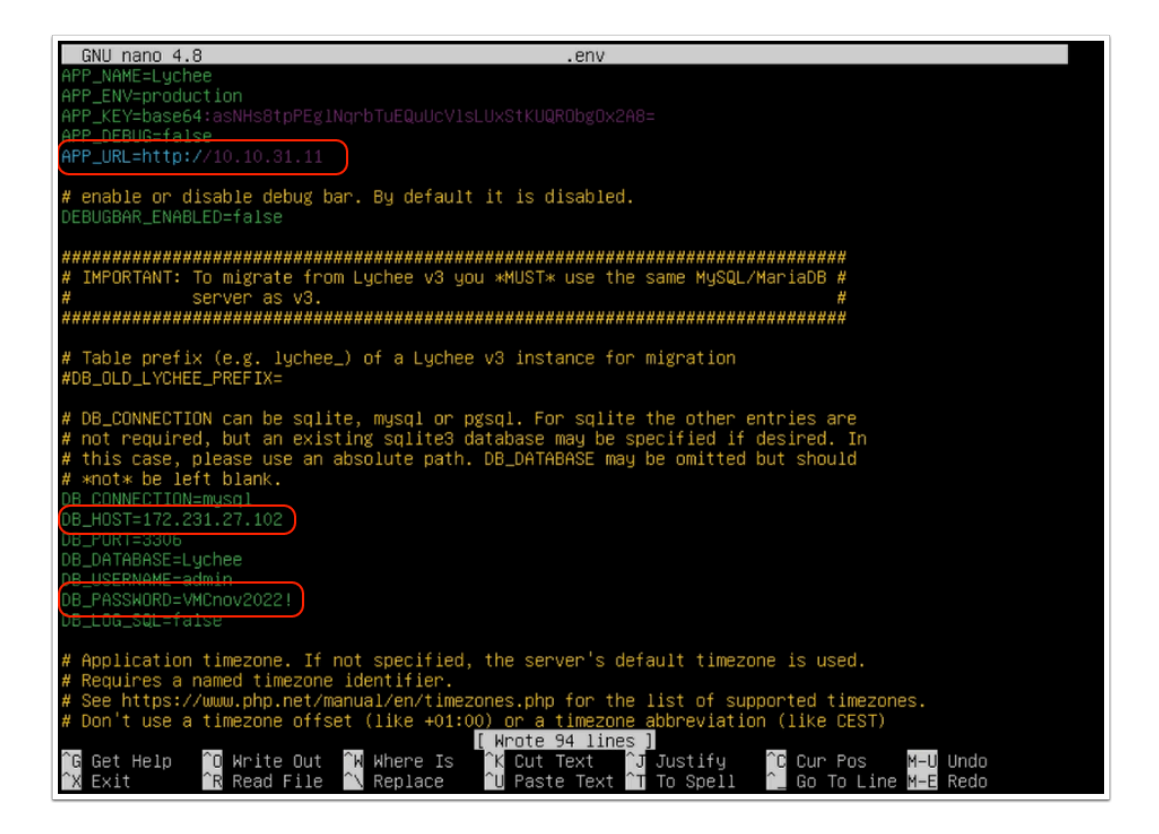

- 10. Press CTRL+O, then Enter to save the changes
- 11. Press **CTRL+X** to close the file

We will now run the configuration wizard, to confirm the configuration values, link the application to the RDS Database and create the necessary database tables

- 12. In a new browser tab, type/paste in the Public IP Address you requested in <u>Task 3 Step 6</u> and used for your NAT rule in <u>Task 4</u>
- 13. In the Lychee Installer Wizard, Click Next

| Lychee-installer |  |
|------------------|--|
| 13 Red P         |  |

- 14. Click **Next** on the requirements page
- 15. Click **Next** on the Permissions page
- 16. Review the values in the Environment page to confirm the values you entered in **step 9** are correct (you may have to scroll to see all the values)
- 17. Click Install (An error message is expected, as we are not migrating an old database.)

A If any of the values are incorrect return to Steps 8 through 11 to correct the erroneous values and repeat steps 12 onward

| Lychee-installer                                                                                                    |                                                                                                    |
|----------------------------------------------------------------------------------------------------|----------------------------------------------------------------------------------------------------|
| Lychee does not create the database.      Annually create your database and then enter the sql details bellow.      I - Manually create your database and then enter the sql details bellow.      I - If you are migrating from the v3, copy your pictures from     version3/uploads/ to version4/public/uploads/.      Set the form below to reflect your desired confinuation. |                                                                                                    |
| For more details of how those values are used, look in the "config" folder.           APP_INARE-Lychee           APP_INARE-Cycles                                                                                                    |                                                                                                    |
| APP_URV-base64/salN+e8tpFEpHypeTuEDuUkVeLUASR4UGRObgOk2A8=<br>APP_URV-brow/r001010.1.12<br># enable or disable debug bar. By default it is disabled.<br>DEBUGRAR #MARLED-Max                                                                                                    | # DB_CONMECTION can be safet, mysal or pgod. For safet the other entries are<br># not required, but an existing angleta distatease may be specified if desired, in<br># this case, please use an absolute path. DB_DATABASE may be omitted but should<br># molt be left blank.<br>DB_CONMECTIONLessed                                                                                                    |
| иезинаниезаниельныезикествееранельныезикествееранеельныезикествееранеельныезикествееранеельные<br>и MPORTANT: To migrate from Lychee v3 you "MUS": use the same MySQL/MariaD8 е<br>и вонного ла v3. е<br>и вонного ла v3.                                                                                                    | DB_INSTAIN 12_2011110<br>DB_INTERSE<br>DB_INTERSE |
| II Table prefix (e.g. lychee_) of a Lychee v3 instance for migration.<br>#DB_OLD_LVCHEE_PREFIX=<br>III DB_OCNVECTION can be solite, mysol or pgrod. For solite the other entries are                                                                                                    |                                                                                                    |
| R not required, but an existing softed dislabase may be specified if desired. In                                                                                                    |                                                                                                    |
| ✓ Field 8                                                                                                    |                                                                                                    |

| VMware Cloud - VM 🗙   🗗 vSphere - w | ebserve 🗙   🕲 webserver01  | 🗙 🔋 🔋 Network interface d      | Error               | ×        | ÷      | × | - | 1 | × |
|-------------------------------------|----------------------------|--------------------------------|---------------------|----------|--------|---|---|---|---|
| ← → C ▲ Not secure 44.231.1         | 165.18/install/migrate     |                                |                     |          | Q      | Ŀ | ☆ |   | : |
| _                                   |                            |                                |                     |          |        |   |   |   |   |
|                                     |                            |                                |                     |          |        |   |   |   |   |
|                                     |                            |                                |                     |          |        |   |   |   |   |
| This is an expect                   | ed error                   |                                |                     |          |        |   |   |   |   |
|                                     |                            |                                |                     |          |        |   |   |   |   |
|                                     | <u> </u>                   |                                |                     |          |        |   |   |   |   |
|                                     |                            |                                |                     |          |        |   |   |   |   |
|                                     |                            |                                |                     |          |        |   |   |   |   |
| 500                                 | HttpExceptio               | on                             |                     |          |        |   |   |   |   |
|                                     | file_put_contents(/var/www | w/html/Lychee/.env): Failed to | o open stream: Perm | ission o | lenied |   |   |   |   |
|                                     |                            |                                |                     |          |        |   |   |   |   |
|                                     |                            |                                |                     |          |        |   |   |   |   |
|                                     |                            |                                |                     |          |        |   |   |   |   |
|                                     |                            |                                |                     |          |        |   |   |   |   |
|                                     |                            |                                |                     |          |        |   |   |   |   |
|                                     |                            |                                |                     |          |        |   |   |   |   |
|                                     |                            |                                |                     |          |        |   |   |   |   |

Now that we have Lychee configured, the first time we connect it will ask us to create an account.

- 18. From your smartphone, tablet or In a new browser window type/paste in the Public IP Address of your webserver01. This is the IP requested in <u>Task 3 Step 8</u>
- 19. Create an Application admin account by entering the following:
  - New Username: admin
  - New Password: {AWS\_Console\_Password\_Provided\_By\_your\_Instructor}
  - Confirm Password:{AWS\_Console\_Password\_Provided\_By\_your\_Instructor}
- 20. Click **Create Login**

| 🗧 VMware Cloud - VN: 🗙 🛛 🔁 vSphere - webserve: 🗙 🛛 🗞 webserver01 🛛 🗙 🛛 😰 Network interface : 🗴 💽 Lychee v4 – Albums 🗴 | +  |   | ~ | - | C | 3 | × |
|----------------------------------------------------------------------------------------------------|----|---|---|---|---|---|---|
| ← → C ▲ Not sec 18 44.231.165.18                                                                                      | 07 | Q | Ê | ☆ |   |   | : |
| Q Albums                                                                                                    |    |   |   |   |   |   | ÷ |
| Smart albums                                                                                                    |    |   |   |   |   |   |   |
|                                                                                                    |    |   |   |   |   |   |   |
|                                                                                                    |    |   |   |   |   |   |   |
|                                                                                                    |    |   |   |   |   |   |   |
|                                                                                                    |    |   |   |   |   |   |   |
| Unsorted Public Enter a username and password for your installation:                                                  |    |   |   |   |   |   |   |
| admin                                                                                                    |    |   |   |   |   |   |   |
| 19)                                                                                                    |    |   |   |   |   |   |   |
|                                                                                                    |    |   |   |   |   |   |   |
|                                                                                                    |    |   |   |   |   |   |   |
| 20 Create Login                                                                                                    |    |   |   |   |   |   |   |
|                                                                                                    |    |   |   |   |   |   |   |
|                                                                                                    |    |   |   |   |   |   |   |
|                                                                                                    |    |   |   |   |   |   |   |
|                                                                                                    |    |   |   |   |   |   |   |
|                                                                                                    |    |   |   |   |   |   |   |
| ALE MADES ON THIS WEBSITE ARE SUBJECT TO COMPILICITIES JOINT BATTA 6 2010                                             |    |   |   |   |   |   |   |

#### 21. In the **webserver01** VM Console Browser tab, Type the following command

cd /var/www/html/Lychee/public/uploads/thumb
ls

#### Click to copy

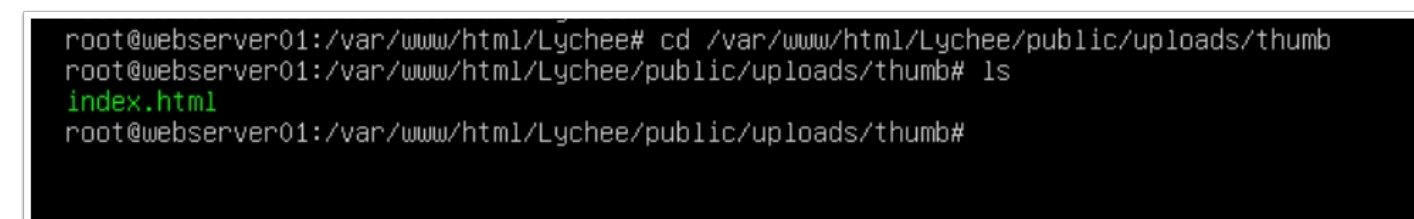

- Next we will upload some images and you'll notice changes to the file system. As images are stored a directory and thumbnail for each image is created.
- 22. In the Lychee application browser window, click the **Public** folder
- 23. In the upper right-hand corner, Click the "+" icon
- 24. Click **Upload Photo**, and upload a few images

| ← → C ▲ Not secure   44.231.165.18/# |                    |
|--------------------------------------|--------------------|
| ¢                                    | Albums             |
| Smart albums                         | CO<br>CO<br>Recent |

25. In the webserver01 VM Console Browser tab, Type the following command to confirm the files were stored on the local filesystem

ls -l

Click to copy

root@webserver01:/var/www/html/Lychee/public/uploads/thumb# ls -1 total 12 drwxr–xr–x 3 www–data www–data 4096 Nov 5 07:25 drwxr–xr–x 3 www–data www–data 4096 Nov 5 07:25 drwxr–xr–x 3 www–data www–data 4096 Nov 5 07:25 0 Oct 25 12:28 index.html -rwxrwxrwx 1 root root root@webserver01:/var/www/html/Lychee/public/uploads/thumb# \_

Congratulations, you have successfully logged in to the photo app, configured it to use the AWS RDS Database running in the Connected VPC and uploaded some images.

**NOTE:** The RDS MySQL DB is not used to store the photos. All photos are stored on the VMs local file system. The RDS stores all metadata about uploaded photos. Such as:

- Folder location
- whether or not the image was tagged as a favorite
- Public vs Private Photo
- etc..

This configuration is great but would prove problematic when the need arises to scale the application. In addition to using a centralize DB for metadata, we may want to store the images in a central repository as opposed to local storage. In the Additional (Optional) tasks you'll see how you can use an Amazon EFS and ALB to scale the application.

## Conclusion

In summary, the front end (web server) is running in VMware Cloud on AWS as a VM, the back end which is a MySQL database is running in AWS Relational Database Service (RDS) and communicating through the Elastic Network Interface (ENI) that gets established upon the creation of the SDDC.

You have completed the required AWS Integration Lab.

## **ADDITIONAL LABS**

VMware Cloud on AWS enables you to have a hybrid cloud platform by running your VMware workloads in the cloud while having seamless connectivity to your AWS native services.

The integration which VMware and AWS have created allows for these services to communicate, for free, across a private network address space for services such as EC2 instances, which connect into subnets within a native AWS VPC, or with platform services which have the ability to connect to a VPC Endpoint, such as S3 Storage.

In these optional lab exercises we will build on what we learned from the previous lab tasks by configuring integration with other Native AWS Services such as:

- Amazon Elastic File System (EFS)
- Elastic Load Balancing (ELB)

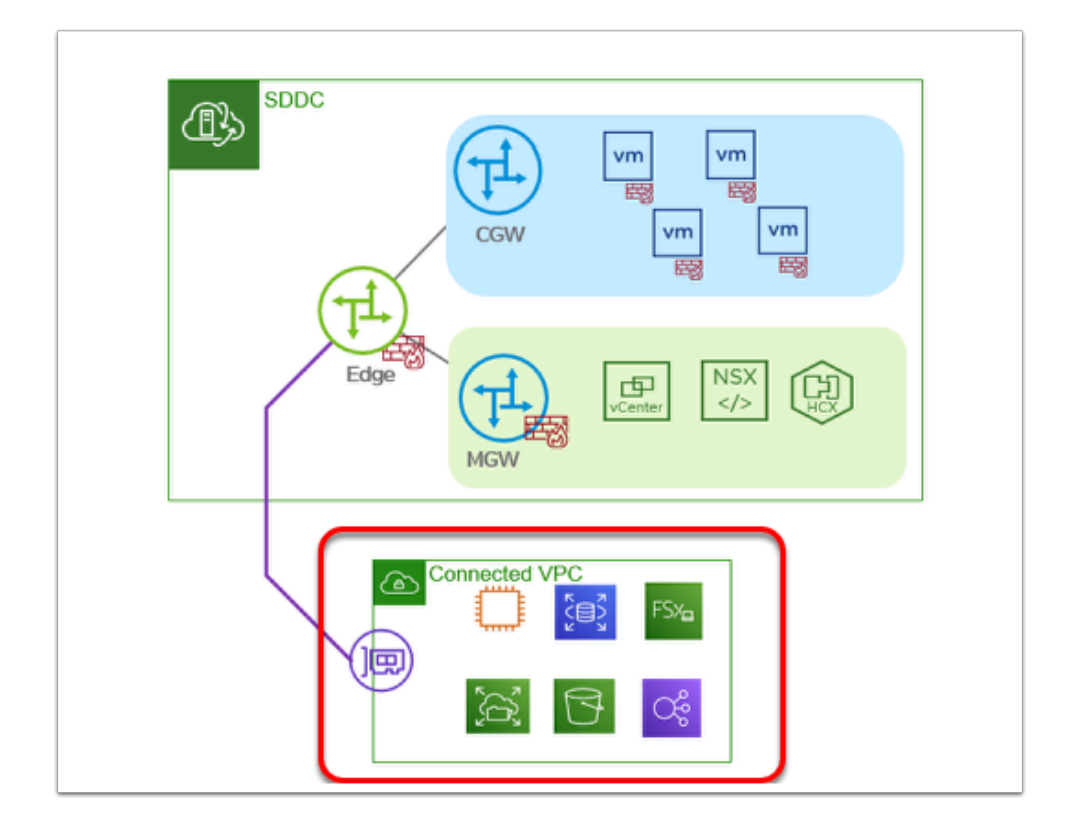

() When you deploy an SDDC on VMware Cloud on AWS, it is created within an AWS account and VPC dedicated to your organization and managed by VMware. You must also connect the SDDC to an AWS account belonging to you, referred to as the customer AWS account. This connection allows your VMC SDDC to access AWS services belonging to your AWS VPC account.

## Additional Lab 1 - Consuming EFS Storage in VMC on AWS

Although the VMware Cloud on AWS SDDC Provides a multi-TB datastore for storing Virtual Machines and supporting files, there may be specific criteria of application data that you want running on your NVMe drives, and other data that is classified as 'lower tier'. If that is the case, one of the options you have with VMware Cloud on AWS is to leverage Amazon

Elastic File System (EFS) for additional data. You can think of EFS as a very simple and easy to use Network File Share. A single EFS can be added to multiple VMs if you choose to do so, or to single VM.

Amazon supports this for Linux operating systems only at this time.

#### A Prerequisites:

- Lab 2, All Tasks
- Lab 3, All Tasks

#### Task 1 - Configure VMC on AWS Gateway Firewall Rules

Because all traffic over the ENI is denied by default, you need modify the gateway firewall to allow the required traffic to flow uninterrupted. For this reason we will modify the "**AWS Outbound**" rule on the Compute Gateway to allow access to EFS over the ENI.

- 1. If your NSX Manager UI tab is active then go to step #3. If you already closed NSX Manager tab then Select your SDDC, if you aren't currently within it, then click **View Details**
- Click the OPEN NSX MANAGER button and click ACCESS VIA THE INTERNET to connect to NSX Manager UI. Wait till page with NSX Manager will be loaded and you will see Home -Overview dashboard.
- 3. In the NSX Manager UI interface click the Security tab
- 4. Click Gateway Firewall
- 5. Click Compute Gateway
- 6. Hover over the Services field of the "AWS Outbound" Rule and Click the Edit (Pencil Icon)
- 7. In the Search field of the Set Services Dialog Type **NFS** & Press Enter
- 8. Select NFS(TCP) & NFS(UDP)
- 9. Click Apply
- 10. Click Publish

| vmw NSX                                                                                                    |              |                                             |                     |                                |               |                           |   |             |                      | ۵                                      | ⊘ ∽ 🔆 Instructor01@v    |
|----------------------------------------------------------------------------------------------------|--------------|---------------------------------------------|---------------------|--------------------------------|---------------|---------------------------|---|-------------|----------------------|----------------------------------------|-------------------------|
| Home Networking 3 Sec                                                                                                    |              |                                             |                     |                                |               |                           |   |             |                      |                                        |                         |
| Distributed Firewall     Over the second second se | Gate<br>Mana | eway Firewall<br>gement Gateway (S) Compute | e Gateway Tier-1 Ga |                                |               |                           |   |             |                      |                                        |                         |
| 🔣 Gateway Firewall 😏                                                                                                    |              |                                             |                     |                                |               |                           |   |             |                      | 1 Total Unpublished                    | Change REVER 10 PUBLISH |
| IDS/IPS                                                                                                    |              |                                             |                     | 1 Unpublished Change           |               |                           |   |             | Gateway F            | irewall Status 🔴 Success 😁 🛛 Filter by |                         |
|                                                                                                    |              |                                             |                     |                                |               |                           |   |             |                      |                                        |                         |
|                                                                                                    |              | Public In                                   |                     | 2025                           | Any           | 22 PhotoAppVM             |   | Онтр        | All Uplinks          | Allow 🗸                                | 🔍 🖗 🖂                   |
|                                                                                                    |              | AWS Outbound                                |                     | 2026                           | Po PhotoAppVM | DO Connected VPC Prefixes | 6 | MySQL       | All Uplinks          | e Allow ~                              | C 0 2                   |
|                                                                                                    |              |                                             |                     |                                |               |                           |   | O NFS (TCP) |                      |                                        |                         |
|                                                                                                    |              | Set Services                                |                     |                                |               |                           |   |             | All Uplinks          | Allow ~                                |                         |
|                                                                                                    |              | #Total Selected                             |                     |                                |               |                           |   |             | VPN Tunnel Interface | Orop 🗸                                 | C @ 2                   |
|                                                                                                    |              |                                             |                     |                                |               |                           |   |             |                      | Orop                                   |                         |
|                                                                                                    |              |                                             |                     |                                |               |                           |   |             |                      |                                        |                         |
|                                                                                                    |              |                                             |                     |                                |               |                           |   |             |                      |                                        |                         |
|                                                                                                    |              |                                             |                     |                                |               |                           |   |             |                      |                                        |                         |
|                                                                                                    |              |                                             |                     |                                |               |                           |   |             |                      |                                        |                         |
|                                                                                                    |              | 🗹 😲 > 🔿 🗅                                   |                     | UDP (Source: Any   Destination |               |                           |   |             |                      |                                        |                         |
|                                                                                                    |              |                                             |                     |                                |               |                           |   |             |                      |                                        |                         |
|                                                                                                    |              | 2 C REFRESH                                 |                     |                                |               |                           |   |             |                      |                                        |                         |
|                                                                                                    |              | Show Only Selected                          |                     |                                |               |                           |   |             |                      |                                        |                         |
|                                                                                                    |              |                                             |                     |                                |               | CANCEL                    |   |             |                      |                                        |                         |

| ()    |       |                        |      |                           |                        |                                 |                           |         |                |
|-------|-------|------------------------|------|---------------------------|------------------------|---------------------------------|---------------------------|---------|----------------|
| Gate  | way F | irewall                |      |                           |                        |                                 |                           |         |                |
| Manag |       | ateway Compute Gateway |      |                           |                        |                                 |                           |         |                |
|       |       |                        |      |                           |                        |                                 |                           |         | REVERT PUBLISH |
| + AD  |       |                        |      |                           |                        |                                 | Gateway Firewall Status 🔴 |         |                |
|       |       | Name                   |      | Sources                   | Destinations           | Services                        | Applied To                | Action  |                |
| :     |       | Public In              | 2025 |                           | 28 PhotoAppVM          | Онттр                           | All Uplinks               | Allow 🗸 | 🔍 🕸 🔍          |
| :     |       | AWS Outbound           | 2026 | Sa PhotoAppVM             | Connected VPC Prefixes | MySQL<br>NFS (TCP)<br>NFS (UDP) | All Uplinks               | Allow ~ | C @ 2          |
| :     |       | AWS Inbound            | 2027 | Pa Connected VPC Prefixes | 器 PhotoAppVM           |                                 | All Uplinks               |         | 🔍 🕲 📿          |

#### Task 2 - Review the EFS Settings in AWS

We will now access the AWS Console to confirm the existence of a pre-deployed EFS. We'll also need to identify the IP address of the EFS, as we'll need to to create the mount in your Virtual Machine.

- 1. Log into the AWS console using the AWS console link and credentials in the student lab assignments worksheet.
- 2. Confirm you are administering services in the **Oregon** Region (top right corner drop down)
- 3. If not, Click the drop-down and select **US West (Oregon) us-west-2** (If you are using vmcexpert1 or vmcexpert2 environment)

select Europe (Frankfurt) eu-central-1 (if you are using vmcexpert3)

- 4. Click the **Services** drop down
- 5. Select Storage
- 6. Select **EFS**

| Services Q Search        | [Option+S]                                                                                                    |                                                                                                    |                                                                                                    |                                                                                                    | D A                                                                                                    | Oregon •                                                                                                    | VMCEXPERT1-01                                                                                                    | @ vmcexpert1 🔻      |
|--------------------------|----------------------------------------------------------------------------------------------------|----------------------------------------------------------------------------------------------------|----------------------------------------------------------------------------------------------------|----------------------------------------------------------------------------------------------------|----------------------------------------------------------------------------------------------------|----------------------------------------------------------------------------------------------------|----------------------------------------------------------------------------------------------------|---------------------|
| 🖘 AR & VR                |                                                                                                    |                                                                                                    |                                                                                                    |                                                                                                    | C                                                                                                    | 2<br>ctions ▼                                                                                                    | Create network                                                                                                    | k interface         |
| AWS Cost Management      |                                                                                                    | Storage X                                                                                                    |                                                                                                    | <u> </u>                                                                                                    |                                                                                                    | 2                                                                                                    | 1 > @                                                                                                    |                     |
| Blockchain               |                                                                                                    |                                                                                                    |                                                                                                    |                                                                                                    |                                                                                                    |                                                                                                    |                                                                                                    |                     |
| Business Applications    | AWS Backup                                                                                                    |                                                                                                    |                                                                                                    |                                                                                                    |                                                                                                    |                                                                                                    |                                                                                                    |                     |
| Compute                  | AWS Backup centrally manages and automates backups across AWS services                                                                                                    |                                                                                                    |                                                                                                    | Availability Zone 🛛 🗢                                                                                                    | Security group names                                                                                                    | ⊽   Secur                                                                                                    | ity group IDs 🛛 🔻 🛛                                                                                                    | Interface Type      |
| 🖮 Containers             |                                                                                                    |                                                                                                    | 48418f524a9bb 🗹                                                                                                    | us-west-2a                                                                                                    | VMCEXPERT1-02-RDS-Inbound                                                                                                    | sg-03                                                                                                    | 0b569a57ba55                                                                                                    | Elastic network     |
| 8 Customer Enablement    | 6 Managed File Storage for EC2                                                                                                    |                                                                                                    | eb893ebd82776 🛂                                                                                                    | us-west-2a                                                                                                    | VMCEXPERT1-01-RDS-Inbound                                                                                                    | sg-02                                                                                                    | dee7d710f895                                                                                                    | Elastic network     |
| Database                 | <b>—</b>                                                                                                    |                                                                                                    |                                                                                                    |                                                                                                    |                                                                                                    |                                                                                                    |                                                                                                    |                     |
| 🔀 Developer Tools        | AWS Elastic Disaster Recovery<br>Scalable, cost-effective application recovery to AWS                                                                                                    |                                                                                                    |                                                                                                    |                                                                                                    |                                                                                                    |                                                                                                    |                                                                                                    |                     |
| 👜 End User Computing     |                                                                                                    |                                                                                                    |                                                                                                    |                                                                                                    |                                                                                                    |                                                                                                    |                                                                                                    |                     |
| 🔯 Front-end Web & Mobile | FSx<br>Fully managed third-party file systems optimized for a variety of workloads                                                                                                    |                                                                                                    |                                                                                                    |                                                                                                    |                                                                                                    |                                                                                                    |                                                                                                    |                     |
| 🕫 Game Development       |                                                                                                    |                                                                                                    |                                                                                                    |                                                                                                    |                                                                                                    |                                                                                                    |                                                                                                    |                     |
| Internet of Things       | S3<br>Scalable Storage in the Cloud                                                                                                    |                                                                                                    |                                                                                                    |                                                                                                    |                                                                                                    |                                                                                                    |                                                                                                    |                     |
| Machine Learning         |                                                                                                    |                                                                                                    |                                                                                                    |                                                                                                    |                                                                                                    |                                                                                                    |                                                                                                    | Θ×                  |
| Management & Governance  | S3 Glacier                                                                                                    |                                                                                                    |                                                                                                    |                                                                                                    |                                                                                                    |                                                                                                    |                                                                                                    |                     |
| 🕞 Media Services         | Archive Storage in the Cloud                                                                                                    |                                                                                                    |                                                                                                    |                                                                                                    |                                                                                                    |                                                                                                    |                                                                                                    |                     |
| Ø Migration & Transfer   | Storage Gateway                                                                                                    |                                                                                                    |                                                                                                    |                                                                                                    |                                                                                                    |                                                                                                    |                                                                                                    |                     |
| 💮 Networking & Content   | Hybrid Storage Integration                                                                                                    |                                                                                                    |                                                                                                    |                                                                                                    | Elactic Eabric Adapter                                                                                                    |                                                                                                    |                                                                                                    |                     |
| Delivery                 |                                                                                                    |                                                                                                    | est-2.compute.internal                                                                                                    |                                                                                                    | False                                                                                                    |                                                                                                    |                                                                                                    |                     |
| Quantum Technologies     |                                                                                                    |                                                                                                    |                                                                                                    |                                                                                                    | IPv6 addresses                                                                                                    |                                                                                                    |                                                                                                    |                     |
| 💩 Robotics               |                                                                                                    |                                                                                                    |                                                                                                    |                                                                                                    |                                                                                                    |                                                                                                    |                                                                                                    |                     |
| 🦪 Satellite              |                                                                                                    |                                                                                                    |                                                                                                    |                                                                                                    | Elastic IP address owner                                                                                                    |                                                                                                    |                                                                                                    |                     |
| 🗍 Security, Identity, &  |                                                                                                    |                                                                                                    |                                                                                                    |                                                                                                    |                                                                                                    |                                                                                                    |                                                                                                    |                     |
| Compliance               |                                                                                                    |                                                                                                    |                                                                                                    |                                                                                                    | IPv6 Prefix Delegation                                                                                                    |                                                                                                    |                                                                                                    |                     |
| 🖀 Storage                |                                                                                                    |                                                                                                    |                                                                                                    |                                                                                                    |                                                                                                    |                                                                                                    |                                                                                                    |                     |
|                          | Review       Q. Search         A & X N       All System         A WS Cost Management       Business Applications         Bosiness Applications       Containers         Containers       Costomer Enablement         Database       Developer Tools         End User Computing       Front-end Web & Mobile         Game Development       Machine Learning         Machine Learning       Management & Governance         Media Services       Migration & Transfer         Networking & Content       Delivery         Quantum Technologies       Satellite         Security, identity, & Compliance       Sources         Sources       Satellite         Storage       Storage | Earlies     Q. Search     (Option+S)       A ka VR     MVS Cost Management     Storage       MARS Cost Management     Business Applications     AWS Backup centrally manages and automates backups across AWS services       More Contraines     Contraines     Storage       Customer Enablement     EFS     EFS       Developer Tools     Easth-effective application recovery to AWS       End User Computing     FSX       Front-end Web & Mobile     FSX       Game Development     S3       Game Development     S3       Management & Governance     S3       Matagement & Governance     S3 Glacier       Migration & Transfer     Storage Gateway       Mybrid Storage in the Cloud     Storage Gateway       Mybrid Storage in the Cloud     Storage Gateway       Mybrid Storage in the Cloud     Storage Storage in the Cloud | Events     Q. Sarch     (Option-S)       A ka VR <ul> <li>AVS Cost Management</li> <li>MSC Cost Management</li> <li>Business Applications</li> <li>Storage</li> <li>Storage</li> <li>Compute</li> <li>AWS Backgue crassly manages and automates backups across AWS services</li> <li>Compute</li> <li>Compute</li> <li>Containers</li> <li>Customer Enablement</li> <li>Database</li> <li>Developer Tools</li> <li>End User Computing</li> <li>Ffors-end Web &amp; Mobile</li> <li>Marageed files Storage for KC2</li> <li>Game Development</li> <li>Management &amp; Governance</li> <li>Mathine Learning</li> <li>Management &amp; Governance</li> <li>Storage Storage in the Cloud</li> <li>Migration &amp; Transfer</li> <li>Networking &amp; Content<br/>Delivers</li> <li>Networking &amp; Content<br/>Delivers</li> <li>Storage Cateway</li> <li>Medatics</li> <li>Storage Storage in the Cloud</li> <li>Storage Storage in the Cloud</li> <li>Storage Gateway</li> <li>Medatics</li> <li>Storage Storage in the Cloud</li> <li>Storage Storage in the Cloud</li> <li>Storage Storage in the Cloud</li> <li>Storage Storage in the Cloud</li> <li>Storage Storage in the Cloud</li> <li>Storage Storage in the Cloud</li> <li>Storage Storage in the Cloud</li> <li>Storage Storage in the Cloud</li> <li>Storage Storage in the Cloud</li> <li>Storage Storage in the Cloud</li> <li>Storage Storage in the Cloud</li> <li>Storage Internet Storage in the Cloud</li> <li>Storage Storage Internet Storage in the Cloud</li> <li>Storage Storage Internet Storage Internet Storage Internet Storage Internet Storage Internet Storage Internet Storage Internet Storage Internet Storage Internet Storage</li></ul> | Earlier         Q. Souch         [Option+S]           At & VR         AvXS Cost Management         X           MXS Cost Management         Budiness Applications         XXS Backup           MXS Cost Management         AWS Backup centrally manages and automates backups across AWS services         *           Compute         AWS Backup         *         *           Compute         AWS Backup centrally manages and automates backups across AWS services         *         *           Containers         Customer Enablement         *         *         *         *         *         *         *         *         *         *         *         *         *         *         *         *         *         *         *         *         *         *         *         *         *         *         *         *         *         *         *         *         *         *         *         *         *         *         *         *         *         *         *         *         *         *         *         *         *         *         *         *         *         *         *         *         *         *         *         *         *         *         * | iteres Q. sarch (Option-S)     AWS cost Management   Business Subplications   AWS Backup   Compute   Concurse   Construers   Construers   Costomer Enablement   Imagement & Computing   FSx   Fort-end Web & Mobile   Fort-end Web & Mobile   Management & Governance   Statistic Storage in the Cloud   Management & Governance   Management & Governance   Management & Governance   Management & Governance   Statistic Storage in the Cloud   Management & Governance   Statistic Storage in the Cloud   Management & Governance   Statistic Storage in the Cloud   Management & Governance   Statistic Storage in the Cloud   Management & Governance   Statistic Storage in the Cloud   Management & Governance   Statistic Storage Statistic Storage in the Cloud   Management & Governance   Statistic Storage Statistic Storage in the Cloud   Management & Governance   Statistic Computing   Gauta Beeveloping   Gauta Developing   Gauta Developing   Must Storage Statistic Storage in the Cloud   Ministic Learning   Statistic Computer   Management & Governance   Statistic Computer   Quantum Technologies   A Robotics   Statistic Computer   Statistic Computer   Statistic Computer <td< th=""><th>Extra C     Containers       Max Sock Managament     Storage       Max Sock Managament     Max Sock Managament       Max Sock Managament     Max Sock Managament       Max Sock Managament     Max Sock Managament       Max Sock Managament     Max Sock Managament       Max Sock Managament     Max Sock Managament       Max Sock Managament     Max Sock Managament       Max Sock Managament     Max Sock Managament       Containers     Max Sock Managament       Containers     Starage       Max Sock Managament     Max Sock Managament       Containers     Starage       Max Sock Managament     Starage In the Cond       Max Sock Managament &amp; Sovemance     Starage In the Cond       Max Sock Managament &amp; Sovemance     Starage In the Cond       Max Mark &amp; Storage In the Cond     Starage In the Cond       Max Sock Sortext     Storage Soctext       Max Sock Sortext     Storage In the Cond       Max Sock Sortext     Storage Soctext       Max Sortext     Storage In the Cond       Max Sortext     Storage Sortext       Max Sortext     Storage In the Cond       Max Sortext     Storage Sortext       Max Sortext     Storage Sortext       Max Sortext     Storage Sortext       Max Sortext     Storage Sortext</th><th>intermet       intermet       <td< th=""><th><ul> <li></li></ul></th></td<></th></td<> | Extra C     Containers       Max Sock Managament     Storage       Max Sock Managament     Max Sock Managament       Max Sock Managament     Max Sock Managament       Max Sock Managament     Max Sock Managament       Max Sock Managament     Max Sock Managament       Max Sock Managament     Max Sock Managament       Max Sock Managament     Max Sock Managament       Max Sock Managament     Max Sock Managament       Containers     Max Sock Managament       Containers     Starage       Max Sock Managament     Max Sock Managament       Containers     Starage       Max Sock Managament     Starage In the Cond       Max Sock Managament & Sovemance     Starage In the Cond       Max Sock Managament & Sovemance     Starage In the Cond       Max Mark & Storage In the Cond     Starage In the Cond       Max Sock Sortext     Storage Soctext       Max Sock Sortext     Storage In the Cond       Max Sock Sortext     Storage Soctext       Max Sortext     Storage In the Cond       Max Sortext     Storage Sortext       Max Sortext     Storage In the Cond       Max Sortext     Storage Sortext       Max Sortext     Storage Sortext       Max Sortext     Storage Sortext       Max Sortext     Storage Sortext | intermet       intermet       intermet <td< th=""><th><ul> <li></li></ul></th></td<> | <ul> <li></li></ul> |

- 7. In the list of file systems find your EFS **(VMCExpert#-xx**, where **#** is the Environment ID, and xx is your student number)
- 8. Click <your EFS Instance> vmcexpert#-xx text to view its details

| Amazo | n EFS         |                              |           |              |                                   |                                             |                                        |                       |                                  |                   |                    |
|-------|---------------|------------------------------|-----------|--------------|-----------------------------------|---------------------------------------------|----------------------------------------|-----------------------|----------------------------------|-------------------|--------------------|
| Fil   | e systems (2) |                              |           |              |                                   |                                             |                                        |                       | C View                           |                   | Create file system |
| C     | 1-01          |                              |           |              | ×                                 | 1 file system(s) match filter               |                                        |                       |                                  |                   | < 1 >   🐵          |
|       | Name          | ♥ File system ID             | Encrypted | Total size ⊽ | Size in<br>Standard /<br>One Zone | Size in<br>Standard-IA /<br>♥ One Zone-IA ♥ | Provisioned<br>Throughput<br>(MiB/s) ⊽ | File system state 🛛 🕈 | Creation time 🔻                  | Availability Zone |                    |
| 0     |               | fs-<br>0485c81e145899<br>dc0 |           | 6.00 KIB     | 6.00 KIB                          | 0 Bytes                                     |                                        |                       | Fri, 24 Feb 2023<br>07:02:31 GMT | Standard          |                    |

#### 9. Click the **Network** tab

10. Record the IP address of your EFS (e.g. 172.120.11.73)

You will need this IP to mount the share in your Webserver01 VM

| Amazon EFS                                                                                                    |                                                                                                    |
|----------------------------------------------------------------------------------------------------|----------------------------------------------------------------------------------------------------|
| VMCEXPERT1-01 (fs-0485c81e145899dc0)                                                                                                    | Delete Attach                                                                                                    |
| General                                                                                                    | Edit                                                                                                    |
| Performance mode<br>General Purpose<br>Throughput mode<br>Bursting<br>Lifecycle management<br>Transition into IA: 30 day(s) since last access<br>Transition out of IA: None<br>Availability zone<br>Standard | Automatic backups<br>ⓒ Disabled<br>Encrypted<br>664c34fe-fb1e-4ff9-acc4-41807d7914cc (aws/elasticfilesystem)<br>File system state<br>ⓒ Available<br>DNS name<br>ⓓ fs-0485c81e145899dc0.efs.us-west-2.amazonaws.com |
| Metered size Monitoring Tags File system policy Access points Network Replic                                                                                                    | ation                                                                                                    |
| Network                                                                                                    | C Manage<br>S                                                                                                    |
| Availability zone 🔺 Mount target ID 🗢 Subnet ID 🗢 Mount target stat                                                                                                    | te ⊽ IP address ⊽ Network interface ID ⊽ Security groups ⊽                                                                                                    |
| us-west-2a fsmt-03684c4dc277a6335 03dd83883806bd00                                                                                                    | 172.201.11.73 eni-01bbde98cb494cedb sg-00ecd85f2af124413<br>(VMCEXPERT1-01-EF5-SG)                                                                                                    |
| n                                                                                                    |                                                                                                    |

Task 3 - Mount an EFS share in a VM running in VMC on AWS

- 1. If the browser tab to the SDDC vCenter is still open navigate to it. If not Open a new Tab and log onto the VMC SDDC vCenter.
- 2. Select webserver01
- 3. Click LAUNCH WEB CONSOLE
- 4. In the browser tab for **webserver01**
- 5. If needed, Log in as
  - 1. login: root
  - 2. password: VMware1!
  - NOTE: You can access the vCenter Information and login details from the settings tab of the VMC on AWS Console

|                                                                                                    | ents                        |                                                   |                               |                                                                                                    |
|----------------------------------------------------------------------------------------------------|-----------------------------|---------------------------------------------------|-------------------------------|----------------------------------------------------------------------------------------------------|
| ()                                                                                                    | webserver01 Summary Monitor | ▷ 🗖 🗗 🏶 🚳   :<br>Configure Permissions            | ACTIONS<br>Datastores Ne      | etworks Snapshots                                                                                  |
| Veenter.stude-32-33-208-216.vmwarevmc.com     SDDC-Datacenter     ID Cluster-1     ID 10.201.2.4     O Compute-ResourcePool | Guest OS                    | ii Virtual Ma                                     | chine Details<br>Power Status | ACTIONS ~ I                                                                                        |
| 2<br>a webserver01<br>a webserver02<br>a Win10-Desktop<br>> @ Mgmt-ResourcePool                                             |                             |                                                   | UMware Tools<br>DNS Name (1)  | Cubuntu Linux (64-bit)<br>Running, version:11360 (Guest Managed)<br>()<br>webserver01<br>10:10:138 |
| (                                                                                                    | LAUNCH REMOTE CONS          |                                                   | Encryption                    | re80::250:56ff:feb2:ted5<br>Not encrypted                                                          |
|                                                                                                    | VM Hardware                 |                                                   |                               | II PCI Devices                                                                                     |
|                                                                                                    | CPU<br>Memory               | 2 CPU(s), 22 MHz used<br>1 GB, 0 GB memory active |                               |                                                                                                    |
|                                                                                                    | Hard disk 1                 | 10 GB   Thin Provision (j)<br>WorkloadDatastore   |                               | í                                                                                                  |
|                                                                                                    | Network adapter 1           | Demo-Net (connected)   00:5                       | i0:56:b2:1e:d5                | No PCI devices                                                                                     |

6. At the shell prompt enter the following commands

 Note, your current directory **must** be /var/www/html/Lychee/public for the prepwebserver-1.sh script to work correctly - make sure to run the cd command as shown:

```
cd /var/www/html/Lychee/public
./prep-webserver-1.sh {your_efs_ip}
```

#### Click to copy

This script converts the storage of the photo app from the local file system to an NFS share on AWS EFS

| webserver01                                                                                                    |                                                                                                    |                                                                                                    |                                                                   | Enforce US Keyboard Layout View Fullscreen              |
|----------------------------------------------------------------------------------------------------|----------------------------------------------------------------------------------------------------|----------------------------------------------------------------------------------------------------|-------------------------------------------------------------------|---------------------------------------------------------|
| root@webserve<br>/var/www/html<br>root@webserve<br>Lychee=front<br>CSS<br>FOST<br>favicon.ico<br>root@webserve<br>Test mount of<br>Converting Ly<br>root@webserve | r01:/var/www/html/Ly<br>/Lychee/public<br>r01:/var/www/html/Ly<br>fix-permissions.sh<br>fonts<br>ing<br>index.php<br>er01:/var/www/html/Ly<br>172.231.0.136 succe<br>ychee application to<br>er01:/var/www/html/Ly | <pre>gchee/public# pwd<br/>gchee/public# ls<br/>installer<br/>js<br/>mix-manifest.json<br/>plugins<br/>gchee/public# ./prep<br/>geded.<br/>use EFS storage<br/>gchee/public#</pre> | prep-webserver-1.sh<br>robots.txt<br>src<br>-webserver-1.sh 172.2 | test-efs-mount.sh<br>mologods<br>web.config<br>31.0.136 |

7. to view the operations performed by the script let's take a look at the script. Type the following command

cat /var/www/html/Lychee/public/prep-webserver-1.sh

#### Click to copy

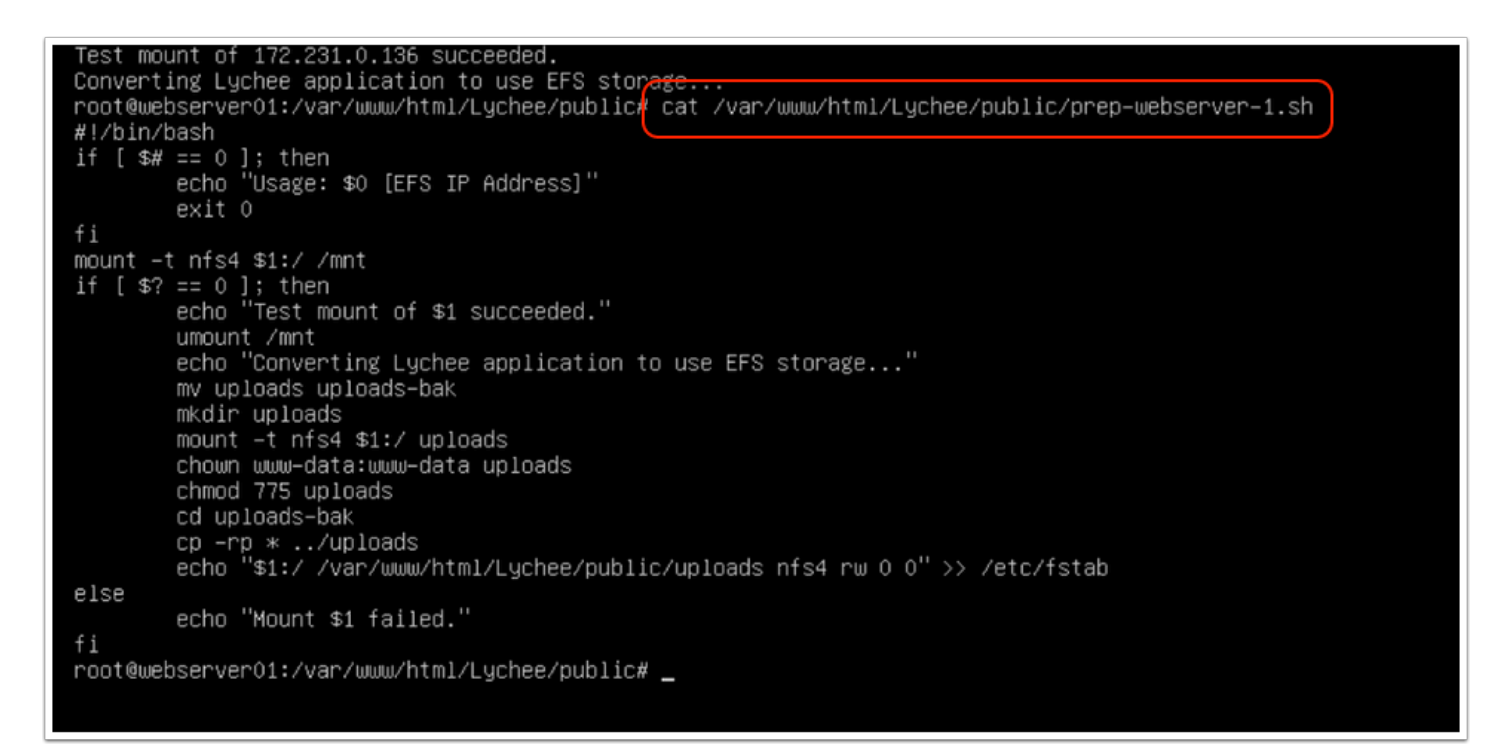

Now let's take a look at the NFS mount to confirm the images were copied

#### 8. Type the following command:

ls -l /var/www/html/Lychee/public/uploads/original

#### Click to copy

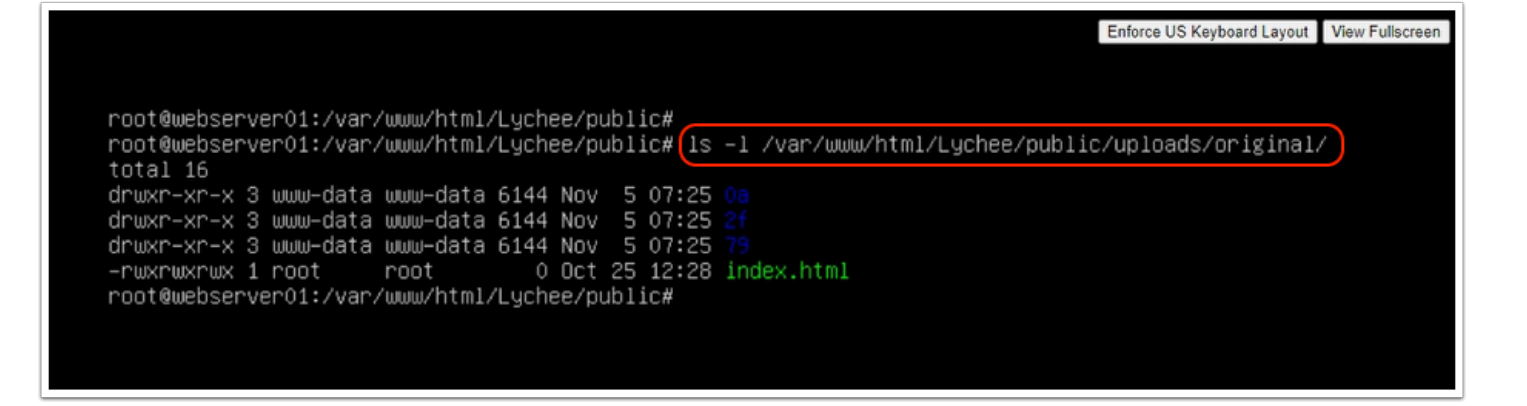

9. Shutdown the VM using the following command:

shutdown now

Click to copy

| root@webserver01:~# cd /var/www/html/Lychee/public/                                               |
|---------------------------------------------------------------------------------------------------|
| root@webserver01:/var/www/html/Lychee/public# ls –l /var/www/html/Lychee/public/uploads/original/ |
| total 16                                                                                          |
| drwxr–xr–x 3 www–data www–data 6144 Nov  5 07:25 <u>0a</u>                                        |
| drwxr–xr–x 3 www–data www–data 6144 Nov  5 07:25 <mark>2f</mark>                                  |
| drwxr–xr–x 3 www–data www–data 6144 Nov  5 07:25 79                                               |
| -rwxrwxrwx 1 root root 0 Oct 25 12:28 index.html                                                  |
| root@webserver01:/var/www/html/Lychee/public#                                                     |
| root@webserver01:/var/www/html/Lychee/public# shutdown now )                                      |
|                                                                                                   |

10. Close the **webserver01** browser tab

#### Task 4 - Clone Webserver01

We will now clone webserver01 to create a new Virtual Machine "webserver03". We perform this task to confirm webserver03 continues to have access to the files in the same central repository as webserver01.

- 1. In the vSphere Client browser tab, Select and right-click webserver01
- 2. Select Clone
- 3. Select Clone to Virtual Machine

**Q** It should take a couple of minutes for the virtual machine to clone.

| 🔨 🗇 webserver01   ▷ 🗆 🗳 🚳   : астюля                               |                           |   |                         |                 |             |                              |                       |           |
|--------------------------------------------------------------------|---------------------------|---|-------------------------|-----------------|-------------|------------------------------|-----------------------|-----------|
|                                                                    | Actions - webserver01     |   | Monitor                 | Configure       | Permissions | Datastores N                 | Networks Snapshots    |           |
| <ul> <li>vcenter.sddc-52-38-20</li> <li>SDDC-Datacenter</li> </ul> | Power<br>Guest OS         |   | os                      |                 | Virtual Ma  | chine Details                |                       | ACTIONS ~ |
| ✓ (LL) Cluster-1 I 10.201.2.4                                      | Snapshots                 |   |                         |                 |             | Power Status                 | D Powered Off         |           |
| Compute-Res                                                        | ص<br>آي Migrate           |   |                         |                 | E<br>E      | Guest OS                     | Ubuntu Linux (64-bit) | Guest     |
| ت webserve<br>ش Win10-De                                           | Clone                     | > | 3 <sup>®</sup> Clone t  | to Virtual Mach | ine         | VMWare Tools                 | Managed) (i)          | ouest     |
| > 🥢 Mgmt-Resourd                                                   | Fault Tolerance           |   | <sub>∯</sub> ₽ Clone t  | to Template     |             | DNS Name (1)<br>IP Addresses | webserverui           |           |
|                                                                    | VM Policies               |   | <sub>ඒ</sub> ම් Clone a | as Template to  | Library     | Encryption                   | Not encrypted         |           |
|                                                                    | Template<br>Compatibility |   | CH WEB CONS             | OLE             |             |                              |                       |           |
|                                                                    | Export System Logs        |   |                         |                 |             |                              |                       |           |

- 4. On the **Select a Name and Folder** page name the **virtual machine name** enter **webserver03**
- 5. Expand the vCenter > SDDC-Datacenter > and highlight Workloads folder
- 6. Click **Next**
- 7. On the Select a Compute Resource page select the Compute-ResourcePool
- 8. Click Next
- 9. On the Select Storage page select the WorkloadDatastore
- 10. Click **Next**
- 11. On the **Select Clone Options** page click the following check-boxes
  - Customize the operating system
  - Do not Select Power on virtual machine after creation
- 12. Click **Next**
- 13. On the **Customize Guest OS** page select the **LinuxSpec** customization specification.
- 14. Click **Next** to continue.
- 15. Review the information for accuracy and click **Finish** to clone the virtual machine.

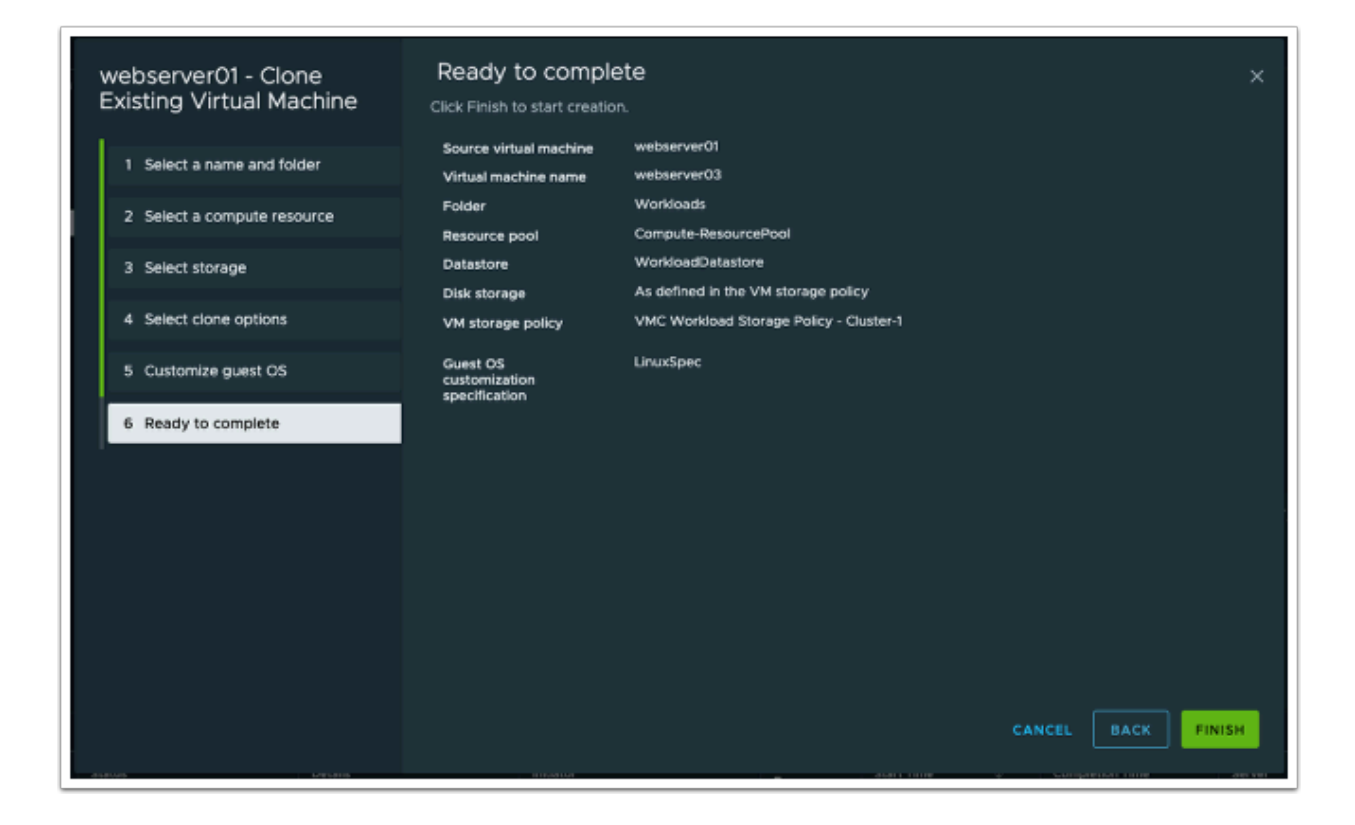

#### Task 4.1 - Add webserver03 to PhotoAppVM Group

In a previous task we created the PhotoAppVM Group which we used in the Gateway firewall rule. We need to add **webserver03** to this group. Doing so will add it to the firewall rule along with **webserver01** 

- 1. In the NSX Manager UI browser tab, click the **Inventory** tab
- 2. Click Groups
- 3. Click the 3 vertical dots next to the PhotoAppVM Group
- 4. Click Edit
- 5. Click Members
- 6. Click the **Members** tab
- 7. Select **webserver03** to add it to the group
- 8. Click APPLY
- 9. Click SAVE

| vmw NSX                                                                                                    | ¢ ⊚~ ☀                                                                                                    | Instructor01@v ~ |
|----------------------------------------------------------------------------------------------------|----------------------------------------------------------------------------------------------------|------------------|
| Home Networking Securit Inventory Plan & Troubleshoot System                                                                                                    |                                                                                                    |                  |
| Home       Networking       Securit ()       Inventory       Plan & Troubleshoot       System         Croups       Groups       Compute Groups       Management Groups       Inventory       Compute Groups         Profiles       Inventory       Profiles       Inventory       Type ()       Compute Members         Image Profiles       Image Profiles       Image Profiles       Image Profiles       Image Profiles         Image Profiles       Image Profiles       Image Profiles       Image Profiles       Image Profiles         Image Profiles       Image Profiles       Image Profiles       Image Profiles       Image Profiles         Image Profiles       Image Profiles       Image Profiles       Image Profiles       Image Profiles         Image Profiles       Image Profiles       Image Profiles       Image Profiles       Image Profiles         Image Profiles       Image Profiles       Image Profiles       Image Profiles       Image Profiles         Image Profiles       Image Profiles       Image Profiles       Image Profiles       Image Profiles         Image Profiles       Image Profiles       Image Profiles       Image Profiles       Image Profiles         Image Profiles       Image Profiles       Image Profiles       Image Profiles       Image Profiles <th>Set Members I PhotoAppVM         Cast consults members to alsone, you can statistication of synamication and members to a group         Set many Cast Cast Cast Cast Cast Cast Cast Cast</th> <th></th> | Set Members I PhotoAppVM         Cast consults members to alsone, you can statistication of synamication and members to a group         Set many Cast Cast Cast Cast Cast Cast Cast Cast |                  |
| C KSHESH                                                                                                    |                                                                                                    |                  |

10. The clone of **webserver03** should be complete by now. In the vSphere Client select **webserver03** and power it on (or reboot it if it's already powered on).

| < <li></li>                                                                                                    | B webserver03   D D D<br>Summary Monitor Conf Power Of | 🖗 🐼   <u>: ACTIONS</u><br>Ions Datastores N                                            | letworks Snapshots                                                                                                    |
|----------------------------------------------------------------------------------------------------|--------------------------------------------------------|----------------------------------------------------------------------------------------|----------------------------------------------------------------------------------------------------|
| <ul> <li>SDDC-Datacenter</li> <li>Cluster-1</li> </ul>                                                                                                    | Guest OS                                               | Virtual Machine Details                                                                | ACTIONS ~ II                                                                                                    |
| <ul> <li>□ 10.201.2.4</li> <li>○ Compute-ResourcePool</li> <li>□ webserver01</li> <li>□ webserver02</li> <li>□ webserver03</li> <li>□ Win10-Desktop</li> <li>&gt; ○ Mgmt-ResourcePool</li> </ul> | Powered Off                                            | Power Status<br>Guest OS<br>VMware Tools<br>DNS Name (1)<br>IP Addresses<br>Encryption | <ul> <li>Powered Off</li> <li>Ubuntu Linux (64-bit)</li> <li>Not running, version:11360 (Guest<br/>Managed) ()</li> <li>webserver03</li> <li>Not encrypted</li> </ul> |

#### Task 4.2 - Verify Access to RDS from webserver03

- 1. In the vCenter browser tab , Select webserver03
- 2. Review and record webserver03 IP address
- 3. Click LAUNCH WEB CONSOLE
- 4. In the browser tab for webserver03. Log in as
- 5. login: root
- 6. password: VMware1!

You'll need this IP when creating a NAT rule for webserver03

| vSphere Client Q Search in all environments                                                                                                    |                                                                                                    |                                                                                                    |                                                                                                    |  |  |
|----------------------------------------------------------------------------------------------------|----------------------------------------------------------------------------------------------------|----------------------------------------------------------------------------------------------------|----------------------------------------------------------------------------------------------------|--|--|
|                                                                                                    | 🔠 webserver03 🛛 Þ 🗖 📑 🤞                                                                                                    | 🖗 🔯 📔 👬 ACTIONS                                                                                                    |                                                                                                    |  |  |
|                                                                                                    | Summary Monitor Configure Per                                                                                                    | missions Datastores Net                                                                                                    | tworks Snapshots                                                                                                |  |  |
| 🗸 🍘 vcenter.sddc-52-38-206-216.vmwarevmc.com                                                                                                    |                                                                                                    |                                                                                                    |                                                                                                    |  |  |
| SDDC-Datacenter                                                                                                    | Guest OS 🗄 🕔                                                                                                    | Virtual Machine Details                                                                                                    | ACTIONS ~                                                                                                    |  |  |
| <ul> <li>Cluster-1</li> <li>10.201.2.4</li> <li>Compute-ResourcePool</li> <li>webserver01</li> <li>webserver02</li> <li>webserver03</li> <li>Win10-Desktop</li> <li>O Mgmt-ResourcePool</li> </ul> | In a state of the second second secon | Power Status<br>Guest OS<br>VMware Tools<br>DNS Name (1)<br>IP Addresses (2)<br>Encryption<br>$\ref{eq:eq:eq:eq:eq:eq:eq:eq:eq:eq:eq:eq:eq:e$ | Powered On     Ubuntu Linux (64-bit)  Running, version:11360 (Guest Managed)      webserver03      Notencrypted |  |  |

#### 6. At the shell prompt enter the following commands

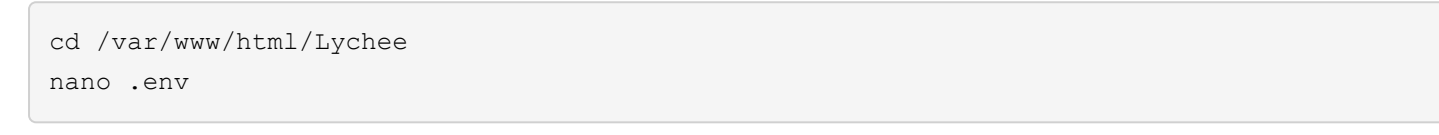

Click to copy

- 7. Replace the **APP\_URL** IP with your webserver03 IP (Note: You recorded this IP in the steps above)
- 8. Press CTRL+O and Enter to save the change
- 9. Press **CTRL+X** to close the file

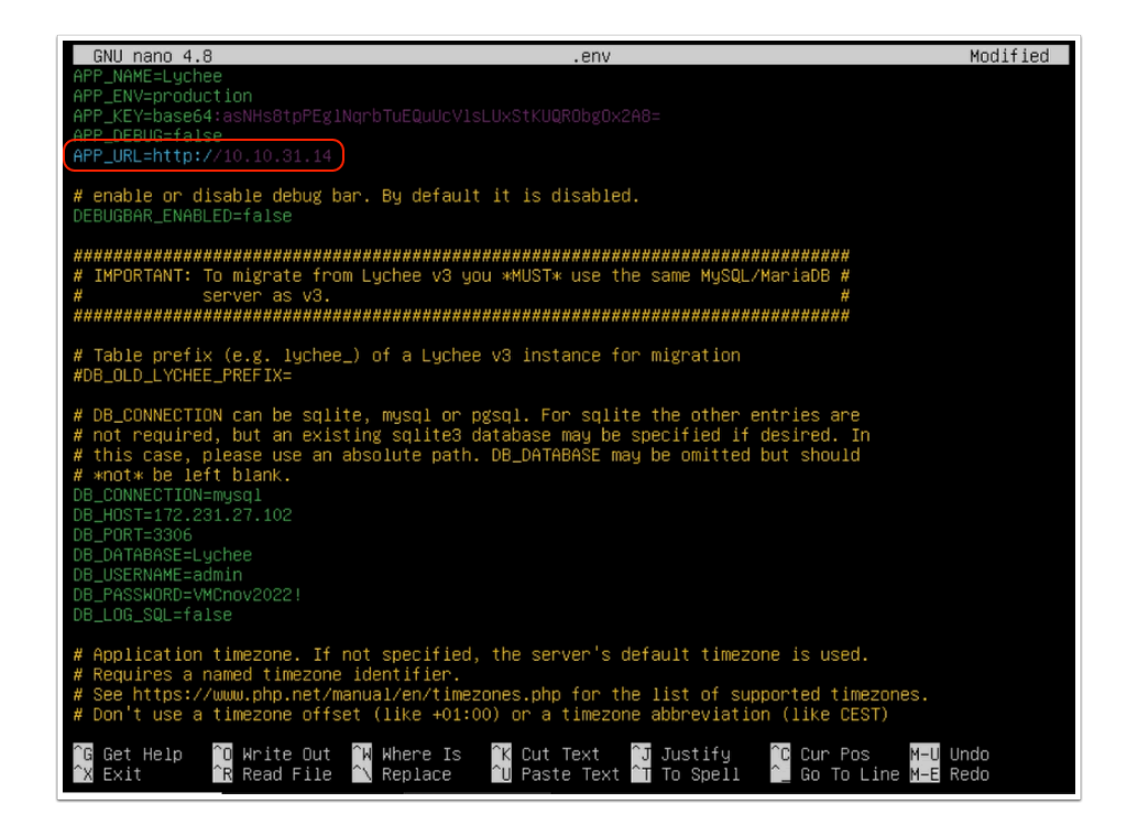

10. Reboot **webserver03** by typing the following command

| reboot |  |  |  |
|--------|--|--|--|
|        |  |  |  |

Click to copy

- 11. In the NSX Manager UI browser tab, click Networking tab
- 12. Click **Public IPs**
- 13. Click **Request New IP**
- 14. Type PhotoAppIP-Web03 in the Notes field
- 15. Click Save
- **16.** Record the IP generated, you will use it to configure NAT for webserver03 and access the application

| vmw NSX                           |                                                         |                         |                  |  |  |
|-----------------------------------|---------------------------------------------------------|-------------------------|------------------|--|--|
| Home 11 Networking Security Inver | tory Plan & Troubleshoot Syst                           | em                      |                  |  |  |
| Public IF                         | ⊃ <sub>S</sub>                                          |                         |                  |  |  |
| Connectivity 13 REQUEST N         | IEW IP                                                  |                         |                  |  |  |
| Tier-1 Gateways                   | Public IP Notes                                         |                         |                  |  |  |
|                                   | <request a="" ip="" new="" public="">14 Photo</request> | AppIP-Web03             |                  |  |  |
| Network Services                  |                                                         |                         |                  |  |  |
|                                   | SAVE CANCEL                                             |                         |                  |  |  |
| ⇒ NAT :                           | 52.36.176.222 Photo                                     | AppIP                   |                  |  |  |
| Cloud Services                    |                                                         | Public IPs              |                  |  |  |
| 😳 Direct Connect                  |                                                         | REQUEST NEW IP          |                  |  |  |
| Transit Connect                   |                                                         |                         |                  |  |  |
| Connected VPC                     |                                                         | Public IP               | Notes            |  |  |
| Public IPs 12                     |                                                         | <b>16</b> 35.84.204.137 | PhotoAppIP-Web03 |  |  |
| IP Management                     |                                                         | 52.36.176.222           | PhotoAppIP       |  |  |
| E DNS                             |                                                         |                         |                  |  |  |

- 17. Click NAT
- 18. Click Add NAT Rule
- 19. Configure the rule as follows:
  - Name: PhotoApp Web03-NAT
  - Public IP: {The public IP you generated and store in step 16)
  - Internal IP: {The IP address o}f webserver03}
  - Logging: Enabled

#### 20. Click Save

| vmw NSX                           |                 |                    |                                   |                   |       | © ۵                    | i∼ ÷∳ Instructor01 | 1@v ~ |
|-----------------------------------|-----------------|--------------------|-----------------------------------|-------------------|-------|------------------------|--------------------|-------|
| Home Networking S                 |                 |                    |                                   |                   |       |                        |                    |       |
|                                   | NAT             |                    |                                   |                   |       |                        |                    |       |
| Connectivity                      | Internet Tier-  |                    |                                   |                   |       |                        |                    |       |
| Tier-1 Gateways                   | 18 ADD NAT RULE |                    |                                   |                   |       |                        |                    |       |
| Segments                          |                 | Name               | Public IP                         |                   |       |                        |                    |       |
| Network Services                  | ~ <b>19</b>     | PhotoApp Web03-NAT | 35.84.204.137 🙁 ^ *               | All Traffic 🛛 🛞 🗸 |       | Match Internal Address |                    |       |
| @ VPN                             |                 | Logging            | 35.84.204.137<br>PhotoAppIP-Web03 |                   | C Yes |                        |                    |       |
|                                   |                 | Description        |                                   |                   |       |                        |                    |       |
| Cloud Services                    |                 | L                  |                                   |                   |       |                        |                    |       |
| lirect Connect                    | 20              | SAVE CANCEL        |                                   |                   |       |                        |                    |       |
| Transit Connect     Connected VPC | : → ⇒           |                    |                                   |                   |       |                        |                    |       |

With webserver03 rebooted, we will now confirm it's connectivity to the RDS MySQL DB. We want to confirm webserver03 can reach the DB and you are able to log in.

- 21. In a new browser tab, Type in the {**Public IP (NAT IP)**} for **webserver03** (Step 16)
- 22. At the Login screen log in as:
  - Username: admin
  - Password: {AWS Console Password provided by your instructor}

23. Click Sign In

▲ NOTE: This is the same account you created when you configured webserver01 against the RDS DB in Task 3.3, steps 20 & 21. If you created an account other than instructed then use that account instead.

| UMware Cloud - VMCEX/PERT2 : 🛪   😰 vSphere - webserver/B - Summ. 🛪 | Ø webserver03 | 🗙 📄 Amazon EPS | × Dychee v4 - Albums | × + | ~ |
|--------------------------------------------------------------------|---------------|----------------|----------------------|-----|---|
| ← → C ▲ Not secure   44.229.246.4                                  |               |                |                      |     | 崆 |
| -                                                                  |               |                |                      |     |   |
|                                                                    |               |                |                      |     |   |
|                                                                    |               |                |                      |     |   |
|                                                                    |               |                |                      |     |   |
|                                                                    |               |                |                      |     |   |
|                                                                    |               |                |                      |     |   |
|                                                                    |               |                |                      |     |   |
|                                                                    |               |                |                      |     |   |
|                                                                    | P             |                |                      |     |   |
|                                                                    | admin         |                |                      |     |   |
|                                                                    |               |                |                      |     |   |
|                                                                    |               |                | Lychee 4.6.1         |     |   |
|                                                                    |               |                |                      |     |   |
|                                                                    |               |                |                      |     |   |
|                                                                    |               |                |                      |     |   |
|                                                                    |               |                |                      |     |   |
|                                                                    |               |                |                      |     |   |
|                                                                    |               |                |                      |     |   |
|                                                                    |               |                |                      |     |   |

24. Click the Public folder, or any folder you previously uploaded an image to

#### Questions

- 1. Why didn't you have to run the Lychee Configuration wizard on webserver03 as you did on webserver01?
- 2. Are the images you uploaded from webserver01 visible from webserver03?
- 3. If you were to upload new images on Webserver03 will they be visible on webserver01?

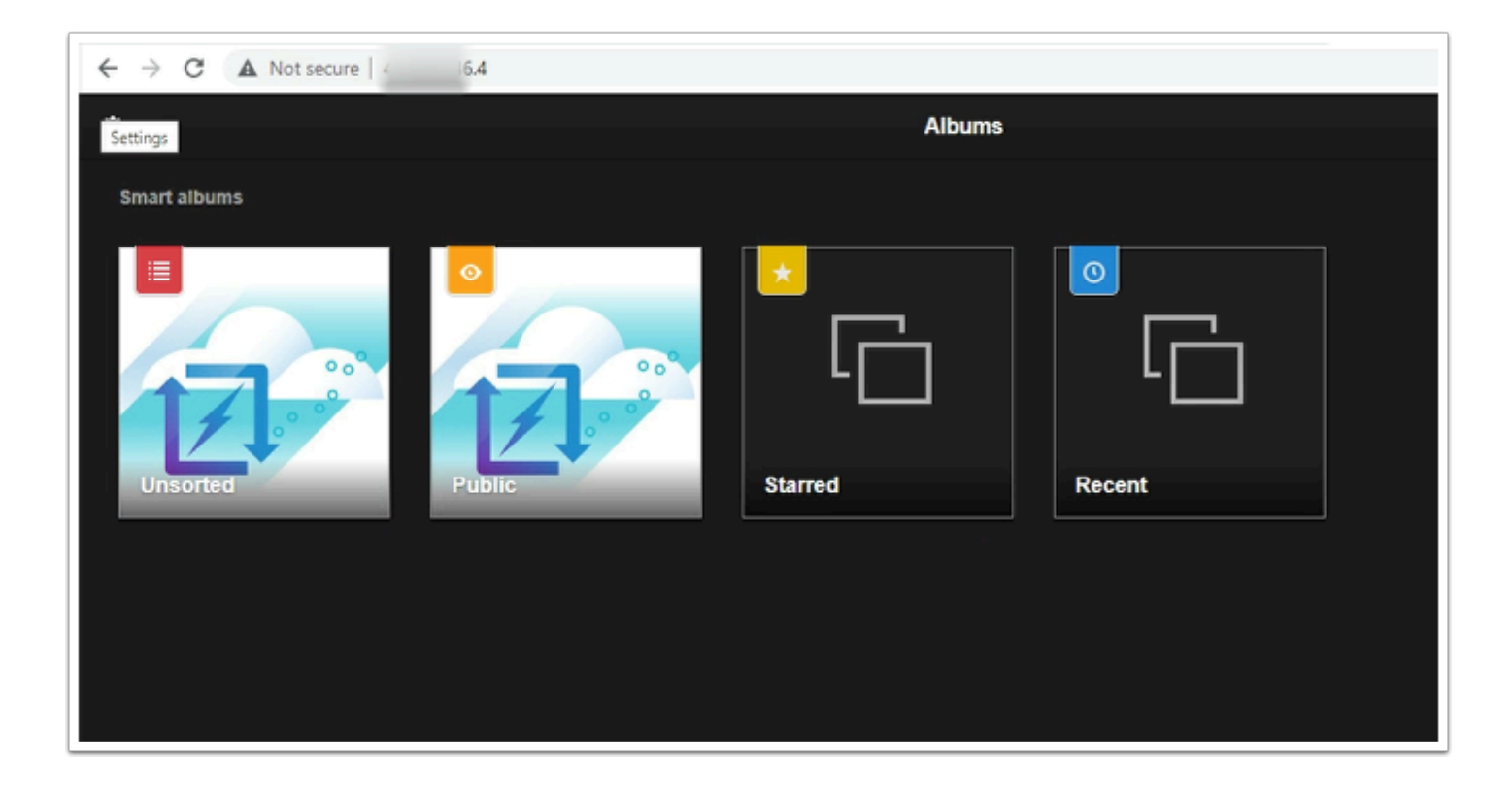

Task 4.3 - Confirm EFS Mount on Webserver03

- 1. In the **webserver03** browser tab, If needed, log in to **webserver03** as:
  - user: root
  - **password: VMware1!** (If the browser tab was previously closed, go to vCenter and open console to webserver03 and continue)
- 2. Type the following commands to confirm NFS share is mounted to **webserver03**:

```
cd /var/www/html/Lychee/public/uploads
ls -l
ls -l original
mount | grep nfs
```

Click to copy

```
root@webserver03:~#
root@webserver03:~# cd /var/www/html/Lychee/public/uploads
root@webserver03:/var/www/html/Lychee/public/uploads#
root@webserver03:/var/www/html/Lychee/public/uploads# ls -1
total 36
drwxrwxrwx 2 root root 6144 Oct 25 12:28
drwxrwxrwx 2 root root 6144 Oct 25 12:28
drwxrwxrwx 2 root root 6144 Oct 25 12:28
drwxrwxrwx 5 root root 6144 Nov
                                   5 07:25
drwxrwxrwx 3 root root 6144 Nov
                                   5 07:25
drwxrwxrwx 2 root root 6144 Oct 25 12:28
drwxrwxrwx 5 root root 6144 Nov
                                   5 07:25
drwxrwxrwx 3 root root 6144 Nov
                                     07:25
drwxrwxrwx 2 root root 6144 Oct 25 12:28
root@webserver03:/var/www/html/Lychee/public/uploads#
root@webserver03:/var/www/html/Lychee/public/uploads# 1s -1 original
total 16
drwxr-xr-x 3 www-data www-data 6144 Nov 5 07:25
drwxr–xr–x 3 www–data www–data 6144 Nov
drwxr–xr–x 3 www–data www–data 6144 Nov
                                           5 07:25
                                           5 07:25
                                    0 Oct 25 12:28 index.html
-rwxrwxrwx 1 root
                       root
root@webserver03:/var/www/html/Lychee/public/uploads#
root@webserver03:/var/www/html/Lychee/public/uploads# mount | grep nfs
172.231.0.136:/ on /var/www/html/Lychee/public/uploads type
                                                                   4 (rw,relatime,vers=4.1,rsize=1048576
,wsize=1048576,namlen=255,hard,proto=tcp,timeo=600,retrans=2,sec=sys,clientaddr=10.10.31.42,local_lo
ck=none,addr=172.231.0.136)
root@webserver03:/var/www/html/Lychee/public/uploads#
root@webserver03:/var/www/html/Lychee/public/uploads#
```

## Additional Lab 2 - Load-balancing Applications in VMC on AWS with Amazon Application Load balancer

In this lab, we will show how to leverage an Amazon Application Load Balancer (ALB) with Virtual Machines running in a VMware Cloud on AWS SDDC.

In this session we will load balance webserver01 and webserver03 (PhotoAppVM). We will then test connectivity to the PhotoVMApp via the Amazon Application Load-Balancer.

We will begin by requesting a public IP for webserver03 and define a NAT rule for it. Doing so ensure webserver03 is addressable from the internet and not just the private application network.

## Task 1 - Add Web Servers to the Amazon Application Load Balancer

On your browser, open a new tab and go to: https://vmcexpert{#}.signin.aws.amazon.com/ console where {**#**} indicates your AWS environment (1, 2 or 3)

The Credentials below are from the AWS Console portion of your student lab assignment sheet

- 1. Account ID or alias: vmcexpert# i.e vmcexpert1, vmcexpert2 or vmcexpert3
- 2. IAM user name: VMCEXPERT#-XX(where # is your Environment ID and XX is the number assigned to you)
- 3. Password:
- <AWS Console PW provided By your instructor>
- 4. Click Sign In

| aws                                     |  |
|-----------------------------------------|--|
| Sign in as IAM user                     |  |
| Account ID (12 digits) or account alias |  |
| 1_imcexpert1                            |  |
| IAM user name                           |  |
| 2 mcexpert1-01                          |  |
| Password                                |  |
| 3                                       |  |
| Remember this account                   |  |
| 4 Sign in                               |  |
| Sign in using root user email           |  |
| Forgot password?                        |  |
|                                         |  |

- 5. In the upper left-hand Click **Services**
- 6. Under Recently visited click EC2
- 7. In the Left pane under Load Balancing, Click Target Groups (you may have to scroll down)
- Find and blue click the text for your target group <vmcexpert#-xx-default> (where XX is your student number)

| Services Q Search                                                                                                    | [Option+5]                                                                                                    |
|----------------------------------------------------------------------------------------------------|----------------------------------------------------------------------------------------------------|
| Recently visited<br>Favorites<br>All services                                                                           | Recently visited ×                                                                                                    |
| 은 Analytics<br>জ Application integra<br>등 AR & VR                                                                       | Annaged File Storage for KC2<br>stion<br>S<br>S<br>Vertual format Server In the Cloud<br>Vertual format Server In the Cloud                                                                                                    |
| aws iii services Q Search                                                                                               | [Option*5]                                                                                                    |
| Spot Requests<br>Savings Plans<br>Reserved Instances<br>Dedicated Hosts<br>Scheduled Instances<br>Capacity Reservations | EC2 > Target groups<br>Target groups (1) lins<br>Q. Sourch or Alter target groups<br>Q. Sourch or Alter target groups<br>Q. Sourch or Alter target groups<br>Q. Create target groups<br>Q. Sourch or Alter target groups<br>Q. Sourch or Alter target groups<br>Q. S |
| ♥ Images<br>AMIS<br>AMI Catalog                                                                                         | Name         V         ARN         V         Port         V         Target type         V         Load balancer         V         VPC ID         V           1         VMCEXPERTI-01-default         C1 arraws:elasticloadbalanci         80         HTTP         IP         VMCEXPERTI-01         vpcc479feb893ebd82776                                                                                                    |
| <ul> <li>▼ Elastic Block Store</li> <li>Volumes</li> <li>Snapshots</li> <li>Lifecycle Manager</li> </ul>                |                                                                                                    |
| Hetwork & Security     Security Groups     Elastic IPs     Placement Groups     Key Pairs     Network Interfaces        | E C target groups selected X Select a target group above.                                                                                                    |
| ▼ Load Balancing<br>Load Balancers<br>Target Groups                                                                     |                                                                                                    |

9. Click the **Targets** tab

#### 10. Click **Register targets**

|   | EC2 > Target groups > VMCEXPERT1-01-default                                                                                                 |                                                               |                           |                                  |  |  |  |
|---|----------------------------------------------------------------------------------------------------|---------------------------------------------------------------|---------------------------|----------------------------------|--|--|--|
|   | VMCEXPERT1-01-default                                                                                                    |                                                               |                           | Actions <b>v</b>                 |  |  |  |
|   | Details<br>🗇 amawselasticloadbalancingsus-west-2:011727134347:targetga                                                                      | oup/VMCEXPERT1-01-default/4a3810e545a72a5d                    |                           |                                  |  |  |  |
|   | Target type<br>IP<br>IP address type<br>IPv4                                                                                                | Protocol : Port<br>HTTP: 80<br>Load balancer<br>VMCEXPERT1-01 | Protocol version<br>HTTP1 | VPC<br>vpc-079feb893ebd82776 [2] |  |  |  |
|   | Total targets Healthy 0 $\oslash$ 0                                                                                                    | Unhealthy<br>🙁 0                                              | Unused $\bigcirc$ O       | Initial Draining                 |  |  |  |
| • | Targets Monitoring Health checks Attri                                                                                                    | butes Tags                                                    |                           |                                  |  |  |  |
|   | Registered targets (0)       C       Deregister       Register targets         Q. Filter resources by property or value       < 1 >       © |                                                               |                           |                                  |  |  |  |
|   | IP address $\nabla$ P                                                                                                    | ort 🗢 Zone 🗢                                                  | Health status 🗢 🕨         | lealth status details            |  |  |  |
|   | No registered targets           10         Register targets                                                                                 |                                                               |                           |                                  |  |  |  |

- 11. In the Network Drop-Down list, select **Other Private IP address**
- 12. In the IP Field Enter the **<Private IP address of Webserver01**>
- 13. Click Include as pending below

- 14. Repeat steps 12 & 13, this time using the <**Private IP for webserver03**>
- 15. Click **Register pending targets**

| EC2 > Target groups > VMCEXPERT1-01-default > Register targets                                                                                                    |                                                                             |                                                |  |  |  |
|----------------------------------------------------------------------------------------------------|-----------------------------------------------------------------------------|------------------------------------------------|--|--|--|
| Register targets                                                                                                    |                                                                             |                                                |  |  |  |
| Specify IP addresses, specify ports, and add the IP addresses to the list of pending targets. Repeat to add additional combinations of IP addresses                        | es and ports to the list of pending targets. Once you are satisfied with yo | ur selections, click Register pending targets. |  |  |  |
| IP addresses                                                                                                    |                                                                             |                                                |  |  |  |
| Step 1: Choose a network                                                                                                    |                                                                             |                                                |  |  |  |
| You can add IP addresses from the VPC selected for your target group or from outside the VPC. Note that you can assemble a mix of targets from multiple network            | sources by returning to this step and choosing another network.             |                                                |  |  |  |
| Network                                                                                                    | Availability Zone                                                           |                                                |  |  |  |
| Other private IP address                                                                                                    | All                                                                         |                                                |  |  |  |
| vpc/0791eb931eb82776<br>Bvd: 172.201.0.0/16 V47C2931821844                                                                                                    |                                                                             |                                                |  |  |  |
| 11 per private IP address                                                                                                    |                                                                             |                                                |  |  |  |
| - Lowed ranges                                                                                                    |                                                                             |                                                |  |  |  |
| 0.10.1.11                                                                                                    |                                                                             | Remove                                         |  |  |  |
|                                                                                                    |                                                                             |                                                |  |  |  |
| Add IPv4 address You can add up to 4 more IP addresses.                                                                                                    |                                                                             |                                                |  |  |  |
|                                                                                                    |                                                                             |                                                |  |  |  |
| Ports<br>Parts for routing to the                                                                                                    |                                                                             |                                                |  |  |  |
| 80                                                                                                    |                                                                             |                                                |  |  |  |
|                                                                                                    | topie ports with commany                                                    |                                                |  |  |  |
| Include as p                                                                                                    | ending below                                                                |                                                |  |  |  |
|                                                                                                    |                                                                             |                                                |  |  |  |
|                                                                                                    |                                                                             |                                                |  |  |  |
| Include as pen                                                                                                    | ding below                                                                  |                                                |  |  |  |
| 2 selections are now pending below. Indus                                                                                                    | e more or register targets when ready.                                      |                                                |  |  |  |
|                                                                                                    |                                                                             |                                                |  |  |  |
| Review targets                                                                                                    |                                                                             |                                                |  |  |  |
|                                                                                                    |                                                                             |                                                |  |  |  |
| Step 3: Review IP targets to include in your group                                                                                                    |                                                                             |                                                |  |  |  |
| Cenfirm the IP targets to include in your target group. Add more IP targets by repeating steps 1 and 2 on this page. You can also register additional targets after your t | arget group is created.                                                     |                                                |  |  |  |
| Targets (2)                                                                                                    |                                                                             | Remove all gending                             |  |  |  |
| All The require hy amount a union                                                                                                    |                                                                             |                                                |  |  |  |
|                                                                                                    |                                                                             |                                                |  |  |  |
| Remove IPv4 address Health status                                                                                                    | IP address V Port                                                           | ▼ Zone ▼                                       |  |  |  |
| × 14 Pending                                                                                                    |                                                                             | All                                            |  |  |  |
| X (Peeding                                                                                                    |                                                                             | All                                            |  |  |  |
|                                                                                                    |                                                                             |                                                |  |  |  |
| 2 pending                                                                                                    |                                                                             |                                                |  |  |  |
|                                                                                                    |                                                                             | Register penuing targets                       |  |  |  |

- 10. Wait 10-20 seconds, click the refresh circle, the status should turn from '**initial**' to '**healthy**'
  - Webserver03 should display a Healthy state, but webserver01 should be Unhealthy.
     This is expected because webserver01 is powered-off. Keep it powered-off for now.

| Targe | ts Monitoring Health d                                        | checks Attributes | Tags   |                 |                             |                               |
|-------|---------------------------------------------------------------|-------------------|--------|-----------------|-----------------------------|-------------------------------|
| Regi  | stered targets (1/3)<br>Filter resources by property or value |                   |        |                 |                             | C Deregister Register targets |
| =     | IP address                                                    | ♥ Port            | ♥ Zone | ♥ Health status | ♥ Health status details     |                               |
|       | 10.10.1.13                                                    | 80                | All    | 🕲 unhealthy     | Request timed out           |                               |
|       | 10.10.1.26                                                    | 80                | All    |                 | Request timed out           |                               |
|       | 10.10.1.11                                                    | 80                | All    | ⊖ draining      | Target deregistration is in | progress                      |

## Task 2 - Validate the Application Load Balancing

- 1. In the menu on the left, under Load Balancing, click Load Balancers
- Type <VMCEXPERT#-XX> in the Search field to Find your load balance, Where XX = your student number. i.e. VMCEXPERT3-01
- 3. Check the box next to your Load Balancer (don't click on the blue text)

4. From the Description tab copy the DNS name ie. VMCEXPERT#-XX-UID.(region).elb.amazonaws.com

| aws Bervices Q Search                                                                                  | [Option+5]                                                                                                    | ב 👃 Ø Oregon ▼ VMCEXPERT1-01 @ vmcexpert1 ▼                                                                                                    |  |  |  |  |  |  |  |  |
|----------------------------------------------------------------------------------------------------|----------------------------------------------------------------------------------------------------|----------------------------------------------------------------------------------------------------|--|--|--|--|--|--|--|--|
| Spot Requests                                                                                          | EC2 > Load balancers                                                                                                    |                                                                                                    |  |  |  |  |  |  |  |  |
| Reserved Instances<br>Dedicated Hosts                                                                  | Load balancers (1/1)<br>Elastic Load Balancing scales your load balancer capacity automatically in response to changes in incoming traffic.                                                           | C Actions Create load balancer                                                                                                    |  |  |  |  |  |  |  |  |
| Scheduled Instances<br>Capacity Reservations                                                           | < 1 >   🛛                                                                                                    |                                                                                                    |  |  |  |  |  |  |  |  |
| ♥ Images<br>AMIs                                                                                       | 🗹 Name 🔻 DNS name 🗢 State 🗢 VPC ID 🗢 Avai                                                                                                    | lability Zones 🗢 Type 🗢 Date created 🗢 Instance ID                                                                                                    |  |  |  |  |  |  |  |  |
| AMI Catalog                                                                                            | VMCEXPERT1-01 @ VMCEXPERT1-01-116188 @ Active Vpc-<br>079feb893ebd82776 2.Ax                                                                                                    | allability Zones application February 24, 2023, 00:02 -<br>(UTC-07:00) -                                                                                        |  |  |  |  |  |  |  |  |
| <ul> <li>Elastic Block Store</li> <li>Volumes</li> <li>Snapshots</li> <li>Lifecycle Manager</li> </ul> |                                                                                                    |                                                                                                    |  |  |  |  |  |  |  |  |
| <ul> <li>Network &amp; Security</li> <li>Security Groups</li> </ul>                                    | = Load balancer: VMCEXPERT1-01 =                                                                                                    |                                                                                                    |  |  |  |  |  |  |  |  |
| Elastic IPs<br>Placement Groups                                                                        | Details Listeners Network mapping Security Monitoring Integrations Attributes Tags                                                                                                    |                                                                                                    |  |  |  |  |  |  |  |  |
| Key Pairs<br>Network Interfaces<br>Load Balancing                                                      | Details<br>Ø am avszelastidoadbalancingsus-west-2:0117271343472ioadbalancer/app/VMCEXPERT1-01/27b5eb75affe2f1f                                                                                        |                                                                                                    |  |  |  |  |  |  |  |  |
| Load Balancers 1 t Groups Auto Scaling                                                                 | Load balancer type<br>Application<br>4<br>DNS name<br>DNS name<br>DNS name<br>C<br>VMCEXPERT1-01-1161884029.us-west-Z.elb.amazon<br>G<br>VMCEXPERT1-01-1161884029.us-west-Z.elb.amazon<br>G<br>Active | VPC<br>vpc-079feb893ebd82776 [2]                                                                                                    |  |  |  |  |  |  |  |  |
| Launch Configurations<br>Auto Scaling Groups                                                           | IP address type Scheme Availability:<br>IPv4 Internet-facing subnet-05dk<br>subnet-05dk                                                                                                    | Cones         Hosted zone           88383806bd007f [2] us-west-2a (usw2-sz1)         Z1H1FL5HAB5F5           ecsa45037004b5 [2] us-west-2b (usw2-sz2)         X |  |  |  |  |  |  |  |  |

- 4. Paste the **DNS Name** in your browser to access the PhotoApp via ALB i.e. **vmcexpert3-01-888644610.eu-central-1.elb.amazonaws.com/Lychee**
- 5. If you aren't prompted for a login, Click the exit icon in the upper-right hand of the application page
- 6. When prompted to login in use the following:
  - Username: admin
  - Password: <Password Provided by your instructor>
  - Click Sign In
- 7. Upload some additional images to **webserver03**

| A Not secure vmcexpert2-31-21319406.us-west-2.elb.amazonaws.com |  |  |  |  |  |
|-----------------------------------------------------------------|--|--|--|--|--|
| Albuma                                                          |  |  |  |  |  |
|                                                                 |  |  |  |  |  |
|                                                                 |  |  |  |  |  |
|                                                                 |  |  |  |  |  |
|                                                                 |  |  |  |  |  |
|                                                                 |  |  |  |  |  |
|                                                                 |  |  |  |  |  |
|                                                                 |  |  |  |  |  |
|                                                                 |  |  |  |  |  |
|                                                                 |  |  |  |  |  |
| P                                                               |  |  |  |  |  |
| admin                                                           |  |  |  |  |  |
| annone (                                                        |  |  |  |  |  |
|                                                                 |  |  |  |  |  |
| Cancel Sign In                                                  |  |  |  |  |  |
|                                                                 |  |  |  |  |  |
|                                                                 |  |  |  |  |  |
|                                                                 |  |  |  |  |  |

## Task 3 - Test Load Balancer functionality

- 1. In your vCenter browser tab, select webserver01
- 2. Right-click webserver01,
- 3. Click Power --> Power-on
- 4. Right-click webserver03
- 5. Click Power--> power-off
- 6. Confirm that **webserver01**'s IP address has not changed 10.10.x.11

**NOTE:** This was the IP we used when we configured the Load Balancer Target Group

|                                                                                                    | s wel                                                              | bser     | rver01   Þ                | • • •                                                                                                    | ♣ tti   :                                          |                                   |                     |                                      |  |
|----------------------------------------------------------------------------------------------------|--------------------------------------------------------------------|----------|---------------------------|----------------------------------------------------------------------------------------------------|----------------------------------------------------|-----------------------------------|---------------------|--------------------------------------|--|
| <u> </u>                                                                                                    | Actions - webserver01                                              |          | Ionitor Cont              | figure I                                                                                                    | Permissions                                        | Datastores                        | Network             | ks Snapshots                         |  |
| <ul> <li>vcenter.sddc-52-38-206-2</li> <li>SDDC-Datacenter</li> <li>Cluster-1</li> <li>10.2012.4</li> </ul> | Power<br>Guest OS<br>Snapshots                                     | <b>4</b> | Power Or Power Of Suspend | <b>n</b><br>If                                                                                                | ctrl + alt + B<br>ctrl + alt + E<br>ctrl + alt + Z | wer Status                        | ē¤<br><u> (</u>     | Powered Off<br>Ubuntu Linux (64-bit) |  |
| ✓ Ø Compute-Resour                                                                                          | 📑 Open Remote Console                                              |          |                           |                                                                                                    |                                                    | ware Tools                        | Not                 | running, version:11360 (Guest        |  |
| 3                                                                                                    | 强 Migrate<br>Clone                                                 |          | 🗱 Hard stop               | stop<br>Down Guest OS ctrl + alt + i                                                                          |                                                    | Ma<br>NS Name (1) We<br>Addresses |                     | naged) (j)<br>Ibserver01             |  |
| 🖨 Win10-Deskto                                                                                              | Fault Tolerance                                                    |          |                           |                                                                                                    |                                                    | cryption                          | Not                 | encrypted                            |  |
| > 🧿 Mgmt-ResourceF                                                                                          | VM Policies                                                        |          | WEB CONSOLE               |                                                                                                    |                                                    | ₫.                                |                     |                                      |  |
|                                                                                                    | Template<br>Compatibility                                          |          |                           |                                                                                                    |                                                    |                                   |                     |                                      |  |
|                                                                                                    | Export System Logs                                                 |          | vare                      |                                                                                                    |                                                    |                                   |                     | PCI Devices                          |  |
|                                                                                                    | Edit Settings                                                      |          | 2                         | CPU(s), 0 N                                                                                                   | Hz used                                            |                                   |                     |                                      |  |
|                                                                                                    | Move to folder<br>Rename<br>Edit Notes<br>Tags & Custom Attributes |          | 10<br>viter1 D            | 10 GB   Thin Provision ()<br>WorkloadDatastore<br>Demo-Net (disconnected)   00:50:56:b2:1e:d5<br>Disconnected |                                                    |                                   | i<br>No PCI devices |                                      |  |
| V Decest Tesla Alarma                                                                                       | Add Permission                                                     |          |                           |                                                                                                    |                                                    |                                   |                     |                                      |  |

- 7. In the AWS Console, under Load Balancing select Target Groups
- 8. Select your **<VMCEXPERT#-XX>-default** (Your Load Balancer Target Group) where XX is your student number
- 9. Click the **Targets** tab
- 10. After 60 secs the powered off VM state should report unhealthy

| Spot Requests<br>Savings Plans                                                        | EC2 > Target groups                                                                                                    |                                                                                                    |
|---------------------------------------------------------------------------------------|----------------------------------------------------------------------------------------------------|----------------------------------------------------------------------------------------------------|
| Reserved Instances<br>Dedicated Hosts<br>Scheduled Instances<br>Capacity Reservations | Target groups (1/1) Info<br>Q. Search or filter target groups<br>Search: 1-01 X Clear filters                                                                                                    | C     Actions ▼     Create target group       < 1 >     ⊗                                                                                                    |
| <sup>,</sup> Images<br>AMIs<br>AMI Catalog                                            | Image: Name         Image: ARN         Image: ARN         Image: Port         Image: Protocol           Image: VMCEXPERTI-01-default         Image: ARN         Image: ARN | v         Target type         v         Load balancer         v         VPC ID         v           IP         VMCEXPERTI-01         vpc-079feb893ebd82776         vpc-079feb893ebd82776         vpc-079feb894ebd82776         vpc-079feb894ebd82776         vpc-079feb894ebd82776         vpc-079feb894ebd82776         vpc-079feb894ebd82776         vpc-079feb894ebd82776         vpc-079feb894ebd82776         vpc-079feb894ebd82776         vpc-079feb894ebd82776         vpc-079feb894ebd82776         vpc-079feb894ebd82776         vpc-079feb894ebd82776         vpc-079feb894ebd82776 <td< th=""></td<> |
| <sup>•</sup> Elastic Block Store<br>Volumes<br>Snapshots<br>Lifecycle Manager         |                                                                                                    |                                                                                                    |
| Network & Security<br>Security Groups<br>Elastic IPs<br>Placement Groups              | Target group: VMCEXPERT1-01-default           Details         Targets         Monitoring         Health checks         Attributes         Tags                                                                                                    |                                                                                                    |
| Key Pairs<br>Network Interfaces<br><sup>1</sup> Load Balancing                        | Registered targets (1/3)           Q. Filter resources by property or volue                                                                                                    | O     Deregister     Register targets       < 1     >     O                                                                                                    |
| Load Balancers<br>Target Groups                                                       | IP address         V         Port         V         Zone         V         H           10.10.1.13         80         All         I         I                                                                                                    | volume     volume       Property     Request timed out                                                                                                    |
| Launch Configurations<br>Auto Scaling Groups                                          | □ 10.10.1.26 80 All 6                                                                                                    | ② unhealthy     Request timed out       ○ draining     Target deregistration is in progress                                                                                                    |

- 10. In a new Google Chrome incognito window type <**your ALB DNSName**> i.e. vmcexpert3-01-1218955224.eu-central-1.elb.amazonaws.com
- 11. If prompted to login in use the following:
  - Username: admin
  - Password: <Password Provided by your instructor>
  - Click Sign In
- 12. Power-on your previously powered-off vm in step 2

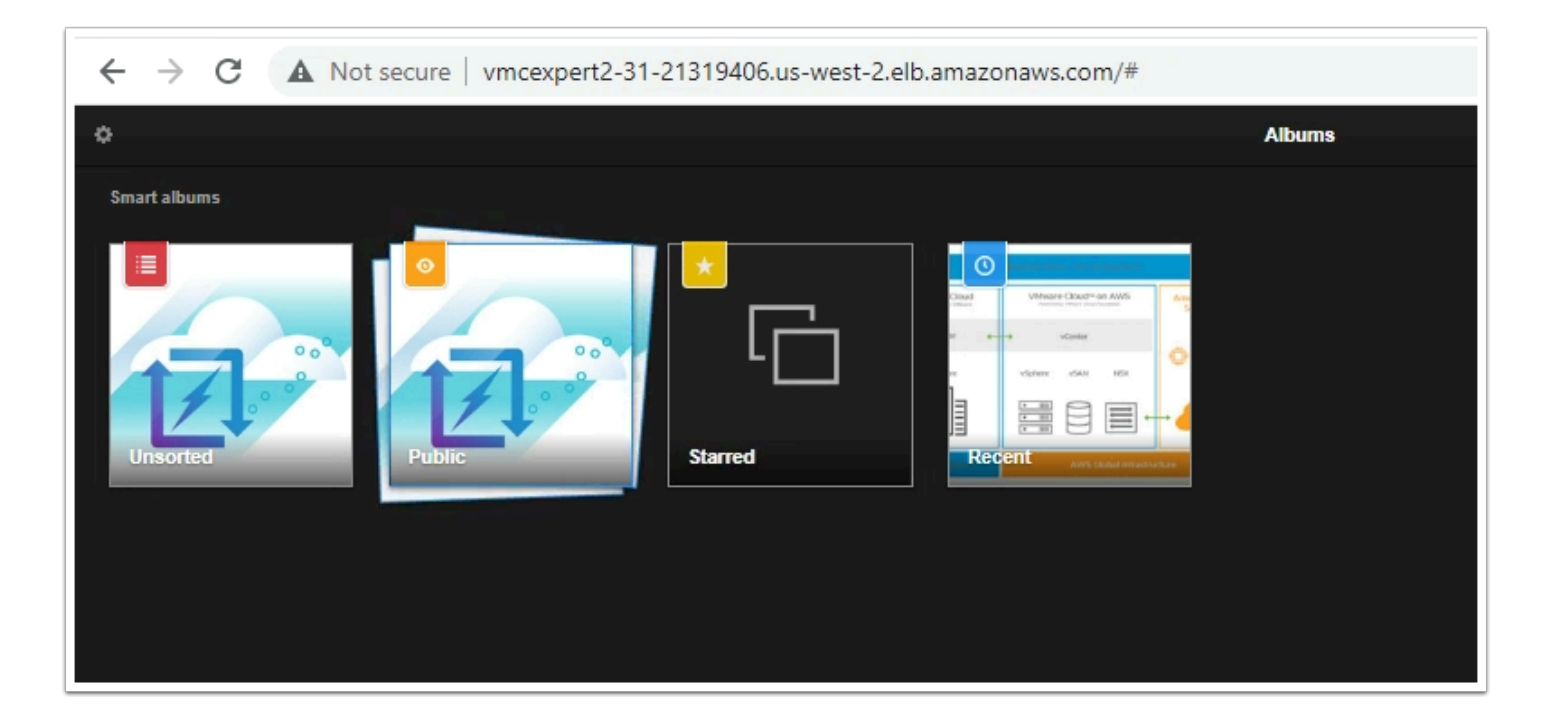

## Conclusion

A separate software load balancer is not required to be deployed in the VMware stack to provide load-balancing functionality for your Applications running in VMware Cloud on AWS. There is no additional updating or maintenance to be performed with your load balancer as you can instead use the one provided by AWS.